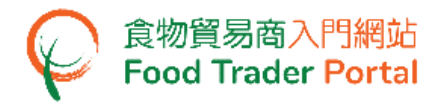

# **Training Manual**

# Application for Health Certificate for Foods of Animal Origin

## TABLE OF CONTENTS

| HOW TO APPLY FOR HEALTH CERTIFICATE FOR FOODS OF ANIMAL ORIGIN                      |
|-------------------------------------------------------------------------------------|
| HOW TO USE IMPORT WORKSHEET FUNCTION (EXCEL TEMPLATE) TO FAST INPUT FOOD PRODUCT    |
| INFORMATION IN NEW APPLICATION FOR HEALTH CERTIFICATE FOR FOODS OF ANIMAL ORIGIN 17 |
| HOW TO APPLY FOR A NEW FOOD FACTORY                                                 |
| HOW TO APPLY FOR A NEW HEALTH CERTIFICATE FOR FOODS OF ANIMAL ORIGIN BY USING       |
| INFORMATION SAVED IN FTP                                                            |
| HOW TO APPLY FOR AMENDMENT OF ISSUED HEALTH CERTIFICATE                             |
| HOW TO APPLY FOR CERTIFIED COPY OF ISSUED HEALTH CERTIFICATE                        |
| HOW TO CREATE APPLICATION TEMPLATE                                                  |
| HOW TO VIEW / AMEND / CANCEL SUBMITTED APPLICATIONS                                 |
| HOW TO MAKE APPOINTMENT FOR INSPECTION / REPORT COMPLETION OF FOLLOW UP / VIEW      |
| NOTIFICATIONS ABOUT THE APPLICATIONS                                                |
| HOW TO SUPPLEMENT SHIPMENT INFORMATION                                              |
| HOW TO CONFIRM DRAFT HEALTH CERTIFICATE                                             |

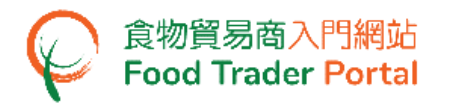

HOW TO APPLY FOR HEALTH CERTIFICATE FOR FOODS OF ANIMAL ORIGIN

#### [STEP 1] LOGIN TO FOOD TRADER PORTAL (FTP) HOMEPAGE

1. Go to the FTP homepage (<u>https://www.ftp.cfs.gov.hk</u>) and click Login to Food Trader Portal (FTP) Account.

| たた電視電生活<br>Lower Ber Test Lander Control Lander Fred Lander Control Lander Portal     Control Lander Control Lander Portal | <b>€</b> ⊡ ≭ ⊨ ≋                                                                                                    |
|----------------------------------------------------------------------------------------------------|----------------------------------------------------------------------------------------------------|
|                                                                                                    | <section-header><section-header><section-header><section-header>          Trader Registration           Importing / Exporting Food           e-Health Certificate Enquiry           According Food Arrival Information           Recording Food Arrival Information           Recording Food Arrival Information           Registrater Paral (FTP Accord)           Nature Taber Paral (FTP Accord)           Registrater Paral (FTP Accord)           Registrater Paral (FTP Accord)           Registrater Paral (FTP Accord)           State and Pools?           State and Pools?           State and Pools?           State and Pools?           State and Pools?</section-header></section-header></section-header></section-header> |
| Disclaimer   Privacy Policy   Copyright Notice   Accessibility   Privacy Enquiries                                         |                                                                                                    |

2. Input your Trader Registration Number / Exemption Number, password and registered mobile phone number, then click Next.

A one-time password will be sent to your mobile phone via an SMS. You can also click the highlighted option to have the one-time password sent to your registered email address as well.

| 8                                                                         |                                                                                                    |   |  |  |  |  |  |  |  |
|---------------------------------------------------------------------------|----------------------------------------------------------------------------------------------------|---|--|--|--|--|--|--|--|
|                                                                           | Login                                                                                                    |   |  |  |  |  |  |  |  |
| If you are an existing account hold<br>Exemption Number, Password and Mol | If you are an existing account holder, please enter your Trader Registration Number /<br>Exemption Number, Password and Mobile Phone Number. |   |  |  |  |  |  |  |  |
| We will send you a one-time password                                      | for authentication.                                                                                                    |   |  |  |  |  |  |  |  |
| Trader Registration Number /<br>Exemption Number                          | Trader Registration Number / Exemption Number                                                                                                |   |  |  |  |  |  |  |  |
| Password                                                                  | Password                                                                                                    | • |  |  |  |  |  |  |  |
| Mobile Phone Number<br>(for receiving one-time password via SMS)          | Mobile Phone Number                                                                                                    |   |  |  |  |  |  |  |  |
| Please send the one-time password via email as well.                      |                                                                                                    |   |  |  |  |  |  |  |  |
| Next  Forgot Password?                                                    |                                                                                                    |   |  |  |  |  |  |  |  |
|                                                                           | Continue with iAM Smart                                                                                                    |   |  |  |  |  |  |  |  |

To login FTP with iAM Smart, you may refer to section HOW TO LOGIN TO FOOD TRADER PORTAL (FTP) WITH iAM SMART of the training manual on General Operations for details.

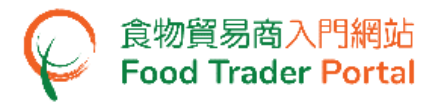

3. Input the one-time password sent to your mobile phone or email address, then click Confirm.

| 8                                                                      |
|------------------------------------------------------------------------|
| Login                                                                  |
| Please enter the one-time password sent to your mobile phone or email. |
| C Resend one-time password (47)                                        |

4. You have logged in to FTP successfully! Your name and Trader Registration Number / Exemption Number are shown on the top left corner.

| 食物環境衞生署<br>Food and Environmental<br>Hysiene Department                  | G 食物安全中心<br>Centre for Food Safety   | 食物貿易商入門網站<br>Food Trader Portal       |                                        |                       |                                    | 🔍 🕊 繁 简                       |  |  |  |
|--------------------------------------------------------------------------|--------------------------------------|---------------------------------------|----------------------------------------|-----------------------|------------------------------------|-------------------------------|--|--|--|
| 🛞 Chan Tai Man / 陳大文 (TR-XX-XXXXXXX) 👻 Expiry Date: 2024-05-05 Text size |                                      |                                       |                                        |                       |                                    |                               |  |  |  |
| Co<br>Importing /<br>Exporting Food                                      | ■<br>e-Health<br>Certificate Enquiry | Recording Food<br>Arrival Information | Prood Import<br>Related<br>Information | کے کلی Notification   | Trader Registration<br>Maintenance | 6 <sup>2</sup><br>Quick Links |  |  |  |
| E                                                                        | The Mainland or Macau                |                                       |                                        |                       |                                    |                               |  |  |  |
| Meat                                                                     | P                                    | bultry                                | Game                                   | Milk and F<br>Confect | Frozen                             | Eggs                          |  |  |  |

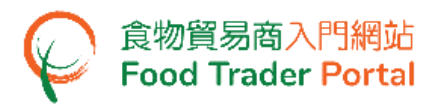

# [STEP 2] CREATE A NEW HEALTH CERTIFICATE FOR FOODS OF ANIMAL ORIGIN APPLICATION

5. Choose Apply for Export Certificate on the main page and click Health Certificate for Foods of Animal Origin.

| °o<br>Importing /<br>Exporting Food | ■<br>e-Health<br>Certificate Enquiry | Recording Food<br>Arrival Information | 문<br>Food Import<br>Related<br>Information  | کے<br>Notificatio                              | 40<br>on   | Trader Registration<br>Maintenance | ්<br>Quick Links |
|-------------------------------------|--------------------------------------|---------------------------------------|---------------------------------------------|------------------------------------------------|------------|------------------------------------|------------------|
|                                     |                                      |                                       | I want to                                   | 0                                              |            |                                    |                  |
| Ξ                                   | Import                               | E+                                    | Import for Re-export<br>the Mainland or Mac | t to<br>au                                     |            | Apply for Expo                     | rt Certificate   |
|                                     |                                      | Food Inspection<br>Certificate        |                                             | Health Certifica<br>for Foods of Ani<br>Origin | ate<br>mal |                                    |                  |

#### 6. Choose New Health Certificate.

| 💮 Health Certificate for Foods of Animal Origin |                              |                                                               |  |  |  |  |
|-------------------------------------------------|------------------------------|---------------------------------------------------------------|--|--|--|--|
| Apply for Health Certificate                    | e for Foods of Animal Origin |                                                               |  |  |  |  |
|                                                 | New Health Certificate       | Amendment / Certified<br>Copy of Issued Health<br>Certificate |  |  |  |  |

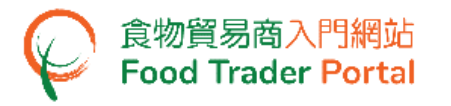

7. Then choose New Health Certificate Application. (As for the other available options, please refer to the section HOW TO APPLY FOR A NEW HEALTH CERTIFICATE FOR FOODS OF ANIMAL ORIGIN USING OTHER FEATURES IN FTP later in this training manual.)

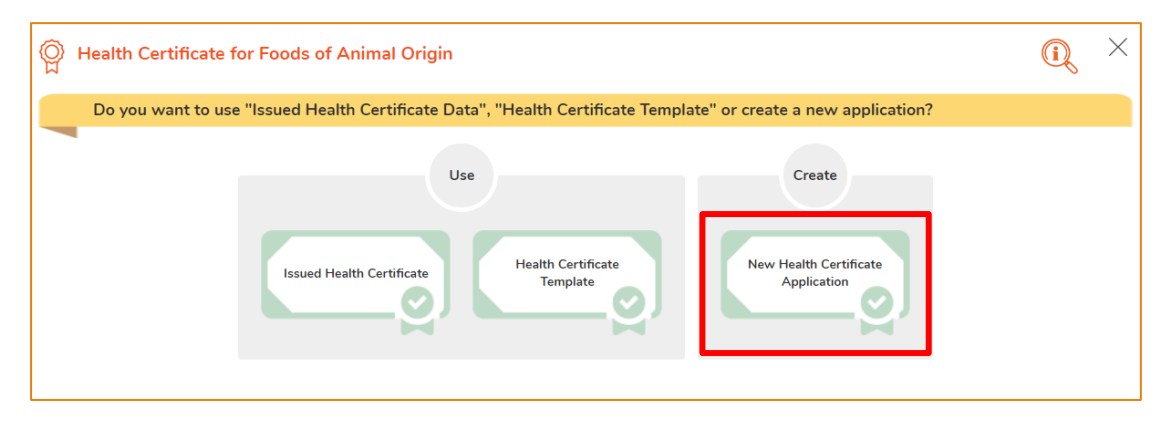

8. Click Notes for Attention to read the related notes.

| <pre></pre> | lealth Certificate for Foods of Animal Origin                              |   |   |   |   |   |   | (i | S | $\times$ |
|-------------|----------------------------------------------------------------------------|---|---|---|---|---|---|----|---|----------|
|             | 0                                                                          | 2 | 3 | 4 | 5 | 6 | 7 | 8  | 9 | 0%       |
| 1.          | Please select Food Item and Importing Country / Place. Notes for Attention |   |   |   |   |   |   |    |   |          |

9. Click the "X" button at the top right corner of the pop-up window to get back to the application.

| Notes f | or Attention                                                                                                    | $\times$ |
|---------|----------------------------------------------------------------------------------------------------|----------|
| (1)     | This is a public service provided by The Food and Environmental Hygiene Department (FEHD) to assist local exporters of foods of animal origin in meeting the veterinary health requirements imposed by importing countries/places. Conditions of the "Health Certificate for Foods of Animal Origin" are subjected to the requirements of the importing country/place.                                                                                                    | <b>^</b> |
| (2)     | Submission of an application for the "Health Certificate for Foods of Animal Origin" does not guarantee the issuance of such certificate. FEHD must inspect the food manufacturing process concerned to ensure all requirements specified by importing countries/places are fulfilled before issuing a health certificate.                                                                                                    | :        |
| (3)     | The validity period of issued "Health Certificate for Foods of Animal Origin" is generally determined by the importing country/place unless specified.                                                                                                    |          |
| (4)     | <u>First-time application</u><br>Veterinary Public Health Section of FEHD will conduct a preliminary assessment to the Food Processing Plant which is applying the "Health Certificate for<br>Foods of Animal Origin" for the first time to confirm its eligibility for application of health certificate. Application for health certificate should be submitted after<br>confirmation of satisfactory assessment result by the Veterinary Public Health Section. Please contact the Veterinary Public Health Section of FEHD for<br>details. |          |
| (5)     | Certification fee: currently HK\$7,165 per certificate application for each consignment of food products under one bill of lading/air waybill or one Import and<br>Export Manifest. Applications will only be processed after payment. The paid application fee is not refundable.                                                                                                    | 1        |
| (6)     | It is the responsibility of the applicant (exporter) to ensure that all the necessary and correct information is available to FEHD at the time of inspection, and is presented in the application form or attached thereto at the time of application as far as possible.                                                                                                    | ;        |
| (7)     | In order for FEHD to arrange and inspect the food manufacturing process within the food production period, the date(s)/period of production must be stated<br>under the item of "Production Details" in the application form. Otherwise, the application will not be accepted.                                                                                                    | (        |
| (8)     | The production of the export food products must only commence after having submitted the application form by the applicant (exporter) and given that the application has been verified.                                                                                                    |          |

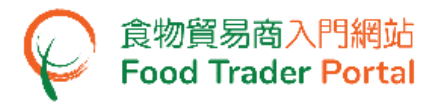

10. Select the Food Item to be exported and the Importing Country / Place, then click Next.

| Please select Food Item and Importing Country / Place. Notes for Attention                                                                                                    |               |   |  |  |  |  |  |  |  |
|----------------------------------------------------------------------------------------------------|---------------|---|--|--|--|--|--|--|--|
| Food Item                                                                                                    | Please select | Ŧ |  |  |  |  |  |  |  |
| Importing Country / Place                                                                                                    | Please select | · |  |  |  |  |  |  |  |
| This certification service is only applicable to foods that are both locally produced under a valid Food Factory Licence issued by FEHD and of animal origin. Please contact Veterinary Public Health Section (Tel. No.: 2867 5428) or Food Import and Export Section (Tel. no.: 2867 5577) if the proposed food product or importing country/place is not available for selection in the system. |               |   |  |  |  |  |  |  |  |

 Information of the applicant will be pre-filled in the layout below. You may update the Correspondence Address, Name of Contact Person, Telephone No. or Fax No. (if necessary). Click Next to proceed to next page.

| 2.         | Please provide t    | he particulars of applicant.      |  |
|------------|---------------------|-----------------------------------|--|
| i)         | Company Name        |                                   |  |
|            | (In English)        | XXX Limited (In Chinese) XXX 有限公司 |  |
| ii)        | Trader Registration | Number / Exemption Number         |  |
|            | TR-XX-XXXXXX        |                                   |  |
| iii)       | Correspondence Ad   | dress                             |  |
|            | (In English)        | XXXXXX                            |  |
|            | (In Chinese)        | xxxxxx                            |  |
| iv)        | Name of Contact Pe  | rson                              |  |
|            | (In English)        | (In Chinese)                      |  |
| <b>v</b> ) | Telephone No.       | XXXX XXXX     Fax No.             |  |
|            |                     | ■ Back Close Next ▶               |  |

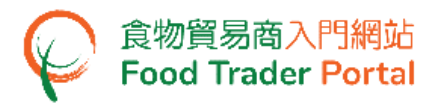

12. Select the corresponding Licensed Food Factory and click Next.

| 3. Please sele   | ct Licensed Food Factory | /.          |                     |                              |
|------------------|--------------------------|-------------|---------------------|------------------------------|
| Name of Licensee | Name of Food Factory     | Licence No. | Address of Premises | Select Licensed Food Factory |
| ххх              | XXXXXX                   | XXXXXX      | XXXXXX              | Main Sub                     |
| Add New Factory  | A Back                   | Save        | Close Next ►        |                              |

(Note: If the food for export is manufactured in more than one food factory, you may select the one that needs to be shown on the health certificate as the "Main" factory and the other(s) as "Sub" factory. If you need to add a new factory, please refer to the section HOW TO APPLY FOR A NEW FOOD FACTORY in this training manual.)

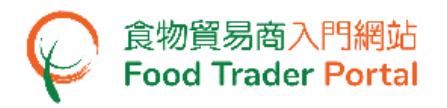

13. Input Information on Food Product and click Next.

 To input the food information in a fast and convenient way, you may make use of an Excel template. For details, please refer to the section HOW TO USE IMPORT WORKSHEET FUNCTION (EXCEL TEMPLATE) TO APPLY FOR A NEW HEALTH CERTIFICATE FOR FOODS OF ANIMAL ORIGIN in this training manual.)

| )          | Food Description                              |                          |
|------------|-----------------------------------------------|--------------------------|
| i)         | Brand Name                                    |                          |
| ii)        | Temperature of the Food Product               | Ambient Chilled Frozen   |
| v)         | Total Value (US\$)                            |                          |
| ()         | Shipping Mark                                 |                          |
| /i)        | Storage life                                  |                          |
|            |                                               | Worksheet for Data Impor |
| tem        | 1                                             | Copy Item                |
| ì.         | Lot No.                                       |                          |
| <b>)</b> . | Production Date                               |                          |
|            | Name of Food Product                          |                          |
| I.         | Ingredient(s) of Animal Origin in the         | Products                 |
|            | Name of the Ingredient(s) of Animal<br>Origin |                          |
|            | Scientific Name(s) of Animals                 |                          |
|            | Country / Place of Origin                     |                          |
|            | Number of Package                             | Please select 👻          |
|            | Description of Package                        |                          |
| <b>]</b> . | Net weight (kg)                               | kg                       |
| Ad         | d Food Item                                   |                          |

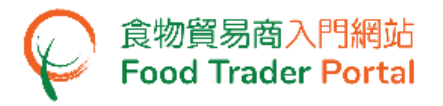

#### 14. Input Details on Food Production and click Next.

| 5.   | Please provide Production De                                  | ails.                |
|------|---------------------------------------------------------------|----------------------|
| i)   | Date of Commencement                                          | 202X-XX-XX           |
| ii)  | All Production Dates                                          | Start Date End Date  |
|      |                                                               | Delete               |
|      |                                                               | Add                  |
| iii) | Date of Completion                                            |                      |
| iv)  | Declaration of any Important Aspects<br>of Production Process |                      |
|      |                                                               | Back Save Close Next |

(Note: Item (i) [Date of Commencement] and (iii) [Date of Completion] refer to the initial start date and final completion date of the production of the food products listed in one health certificate. Item (ii)[All Production Dates] refers to all the production periods of each food consignment covered in the health certificate. If there is more than one period, you may click Add to provide the dates.)

15. Input Shipment Details and click Next.

| 6.   | Please provide Shipment Details. |                      |
|------|----------------------------------|----------------------|
| i)   | Destination Port and Country     |                      |
| ii)  | Mode of Transport                | Please select        |
| iii) | Date of Loading                  | Item Date            |
|      |                                  | 1 Delete             |
|      |                                  | Add                  |
| iv)  | Date of Shipment                 |                      |
| V)   | Name of Consignor                |                      |
|      | Address of Consignor             |                      |
| vi)  | Name of Consignee                |                      |
|      | Address of Consignee             |                      |
|      |                                  | Back Save Close Next |

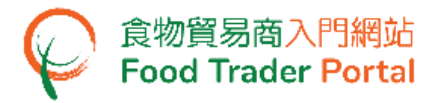

16. Input Veterinary Health Requirements of the importing country / place, then click Next.

| 7. | Please provide Veterinary Health Requirement.                   |                        |  |  |  |
|----|-----------------------------------------------------------------|------------------------|--|--|--|
| i) | Veterinary Health Requirements of the Importing Country / Place | Health Attestation     |  |  |  |
|    | C                                                               | Back Save Close Next > |  |  |  |

17. You can save all the information you have entered during the application process by clicking Save. Simply enter a name as description, then click Confirm.

| 7. Please provide Veterinary Hea                                   | Ith Requirement.       |
|--------------------------------------------------------------------|------------------------|
| i) Veterinary Health Requirements of the Importing Country / Place | Health Attestation     |
|                                                                    | Back Save Close Next > |
|                                                                    |                        |
| Please input description                                           |                        |
|                                                                    |                        |
| Confirm Ca                                                         | ncel                   |

18. You may click Continue to proceed with the application or click Quit to return to the main page.

| Application is saved successfully |          |      |  |  |
|-----------------------------------|----------|------|--|--|
|                                   | Continue | Quit |  |  |

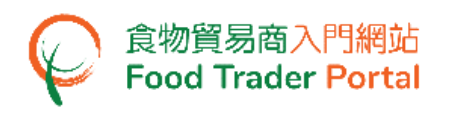

19. If you choose to Quit, you may retrieve the saved application later by clicking Health Certificate for Foods of Animal Origin and then Prepared Application for Submission on the main page.

|                                                                           | Import                                 | Import for Re-exp<br>the Mainland or M | iort to<br>iacau                                    | E Apply for Export Certificate |
|---------------------------------------------------------------------------|----------------------------------------|----------------------------------------|-----------------------------------------------------|--------------------------------|
| Food Inspection for Foods of Animal<br>Certificate Origin                 |                                        | Food Inspection<br>Certificate         | Health Certificate<br>for Foods of Animal<br>Origin |                                |
| Food Inspection Certificate Health Certificate for Foods of Animal Origin | Food Inspection Certificate Health Cer | tificate for Foods of Animal Origin    | 1                                                   |                                |

20. Click Open to continue the Health Certificate for Foods of Animal Origin Certificate application.

| now 10 ~     | entries               |                         |                |    |                                   |                 |                                                     |                 |  |
|--------------|-----------------------|-------------------------|----------------|----|-----------------------------------|-----------------|-----------------------------------------------------|-----------------|--|
| Description  | Date of<br>Creation   | Last<br>Updated<br>Date | Status         | 11 | Destination<br>Country /<br>Place | Food Item<br>네  | Application Type                                    |                 |  |
|              | Start Dat<br>End Date | Start Date              | Please select  | •  |                                   | Please select 🔻 | Please select 🔻                                     | Search<br>Reset |  |
| Aus Mooncake | 202X-XX-XX<br>12:00   |                         | Being Prepared |    | AUSTRALIA                         | Mooncake        | Health Certificate for<br>Foods of Animal<br>Origin | Open<br>Delete  |  |

21. To continue, upload the supporting documents required by clicking Add and then select the documents to be uploaded. Upon completion, click Next.

| 8.      | Please provide Supporting Documents.                           |     |
|---------|----------------------------------------------------------------|-----|
| Pleases | submit the listed supporting documents below:                  |     |
| i)      | The health certificate(s) for the ingredients of animal origin | Add |
| ii)     | Others (including shipment documents) (Please specify)         | Add |
|         | ▲ Back Save Close Next ►                                       |     |

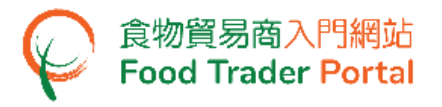

22. Select means of collection of Health Certificate, then click Preview and Submit Application.

| 9. Please select means of                                                                                                    | collection of Health Certificate.                                            |
|----------------------------------------------------------------------------------------------------|------------------------------------------------------------------------------|
| * Please read item no.14 of the <notes a<="" for="" th=""><th>ttention on Application for "Health Certificate for Foods of Animal Origin"&gt;</th></notes> | ttention on Application for "Health Certificate for Foods of Animal Origin"> |
|                                                                                                    | By registered mail Collect in person                                         |
|                                                                                                    | Save Preview and Submit Application Close                                    |

23. The information you have just provided will be shown in this Preview Page. Review the information before submitting the application. If amendment is required, click Amend to do so, or else click Confirm to proceed with the declaration.

| Prev  | iew Application                                                                                       | × |
|-------|----------------------------------------------------------------------------------------------------|---|
| 8.    | Please provide Supporting Documents.                                                                  |   |
| Pleas | e submit the listed supporting documents below:                                                       |   |
| i)    | The health certificate(s) for the ingredients of animal origin<br>Health Certificate No.<br>XXX (XXX) |   |
| ii)   | Others (including shipment documents) (Please specify)<br>(XXX.jpg)                                   |   |
| 9.    | Please select means of collection of Health Certificate.                                              |   |
| By re | egistered mail Confirm Amend Print                                                                    |   |

24. Tick the checkboxes under Declaration and click Submit to complete the application.

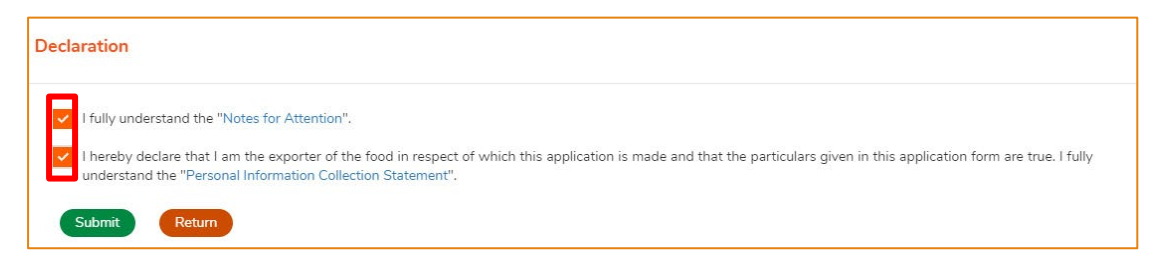

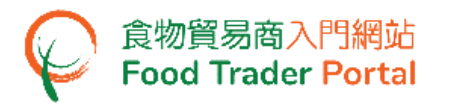

#### 25. Select the payment method. You may select either Online Payment or Payment in

Person.

| <ul> <li>Preserve on the dansaction reference number which will be generated by the system after you have suppose for enquiring about the payment status if necessary.</li> </ul> | ccessfully made the online payment. Or you may print this |
|----------------------------------------------------------------------------------------------------|-----------------------------------------------------------|
| <ul> <li>Please <u>DO NOT</u> leave this e-service after clicking the "Pay" button until you have received the acknowled<br/>completed.</li> </ul>                                | gement page. Otherwise, your online payment may not be    |
| <ul> <li>Merchant Name is applicable to credit card payment method only.</li> </ul>                                                                                               |                                                           |
| Application No.:                                                                                                    | eHC-CC-XX-XXXX                                            |
| Application fee of Health Certificate for Foods of Animal Origin:                                                                                                    | HK\$ XXX.XX                                               |
| <sup>2</sup> ostage Fee of Local Registered Mail:                                                                                                    | HK\$ XXX.XX                                               |
| Amount Payable:                                                                                                    | HK\$ XXX.XX                                               |
| Please choose a payment method.                                                                                                    |                                                           |
| Payment In Person Online Paym                                                                                                    | lent                                                      |
| Shroft Address: Schedule of tempo                                                                                                    | rary suspension                                           |

### 26. If you choose to pay online, select the credit card used for this payment, then click Pay.

| Select a Payment Method        |                                                               |  |  |
|--------------------------------|---------------------------------------------------------------|--|--|
| Merchant Name:                 | HEALTH CERTIFICATE FOR FAO E-PAYMENT                          |  |  |
| Туре:                          | Application for Health Certificate for Foods of Animal Origin |  |  |
| Application No.:               | eHC-N-XX-XXXX                                                 |  |  |
| Transaction Reference No.:     | 202XXXXXXXXXXXXX                                              |  |  |
| Payment Amount:                | HK\$ X,XXX.XX                                                 |  |  |
| Please choose a payment method | rostercord                                                    |  |  |
|                                | Back Pay Cancel                                               |  |  |

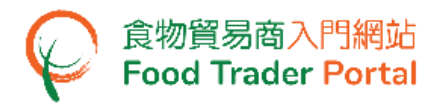

27. After completing online payment, you will receive an acknowledgement with Transaction Reference No.

| Acknowledgement                                                                                                    |                     |
|----------------------------------------------------------------------------------------------------|---------------------|
| Application No.:                                                                                                    | eHC-N-XX-XXXX       |
| Transaction Reference No.:                                                                                                    | 202XXXXXXXXXXXX     |
| Transaction Date & Time:                                                                                                    | 202X-XX-XX 12:00:00 |
| Amount Payable:                                                                                                    | HK\$ X,XXX.XX       |
| Payment Method:                                                                                                    | JCB                 |
| Successful Payment<br>For any enquiries, please contact:<br>Veterinary Public Health Section<br>Centre for Food Safety<br>Food and Environmental Hygiene Department<br>43rd Floor, Queensway Government Offices<br>66 Queensway.Hong Kong<br>Tel. No.: 2867 5428 Fax No.: 2521 8067 |                     |

28. If you have chosen to pay in person, click CONFIRM AND DOWNLOAD PAYMENT NOTICE to download the payment notice. Please bring along the payment notice to settle the application fee at the Shroff office and upload the receipted payment notice and payment receipt to the FTP after payment.

# **Payment In Person**

Please bring along with the payment notice to settle the application fee at the Shroff office and upload the receipted payment notice and payment receipt to the FTP after payment.

CONFIRM AND DOWNLOAD PAYMENT NOTICE

CANCEL

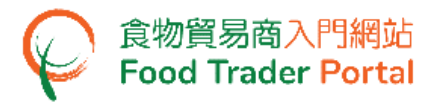

29. After the payment, click Upload Receipt to upload the required document.

| Food Inspection Certificate         Health Certificate for Foods of Animal Origin           Application Template         Prepared Application for Submission         Issued Health Certificate         Cancelled / Rejection | ted Application       |
|----------------------------------------------------------------------------------------------------|-----------------------|
| Show 10 - entries                                                                                                    |                       |
| Date of<br>Submission     IF     Application No.     If     Status     Destination<br>Country / Place     Food Item       Start Date     Pending Payment in Per × ▼     Please select ▼     Search       End Date     Reset  |                       |
| 202X-XX-XX     eHC-N-XX-XXXX     Pending Appointment     MAINLAND CHINA     Mooncake     Upload Receipt       12:00     Showing 1 to 1 of 1 entries     Showing 1 to 1 of 1 entries     Showing 1 to 1 of 1 entries          | Cancel<br>Back 1 Next |

30. Click Add to upload the notice and receipt.

| Upload signed payment and payment receipt |         | × |
|-------------------------------------------|---------|---|
| Document Name                             | 15      |   |
| Signed Payment Notice                     | Add     |   |
| Payment Receipt                           | Add     |   |
|                                           | X Close |   |

31. Click Choose file to select the image file of the Signed Payment Notice, then input the MR No. Click Confirm.

| Uplo                               | oad Signed Paym               | ent Notice                                                          | ×      |
|------------------------------------|-------------------------------|---------------------------------------------------------------------|--------|
| Upload pay                         | ment notice signed by         | the officer of the Shroff office                                    |        |
| item No.                           | Flie Name                     | MR No. (located in the lower right of<br>Payment Notice)            |        |
| 1                                  |                               | Choose file                                                         | Delete |
| ( <u>Note</u> : File should<br>Add | d be in JPEG or PDF format, o | f resolution at 200dpi or above. File size should be 5MB or below.) |        |
|                                    |                               | Confirm                                                             |        |

(Note : The file to be uploaded has to fulfill certain specifications, including the format, resolution and size.)

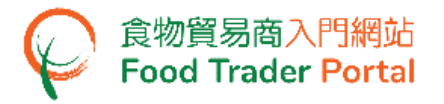

32. Click Choose file to select the image file of the Payment Receipt, then click Confirm.

| Uploa                       | ad Payment Receipt                                                                                            | × |
|-----------------------------|----------------------------------------------------------------------------------------------------|---|
| Upload payn                 | nent receipt issued by the Shroff office                                                                      |   |
| Item No.                    | File Name                                                                                                    |   |
| 1                           | Choose file Delete                                                                                            |   |
| ( <u>Note</u> : File should | be in JPEG or PDF format, of resolution at 200dpi or above. File size should be 5MB or below.) Confirm Cancel |   |

(Note : The file to be uploaded has to fulfill certain specifications, including the format, resolution and size.)

33. After uploading the notice and receipt, you will receive an acknowledgement with Application No. and Upload Time.

| Application No.                                                          | eHC-N-XX-XXXX                                                                                                    |  |
|--------------------------------------------------------------------------|----------------------------------------------------------------------------------------------------|--|
| Upload Time                                                              | 202X-XX-XX :00:00                                                                                                    |  |
|                                                                          |                                                                                                    |  |
| For any enquiries, pleas                                                 | se contact:                                                                                                    |  |
|                                                                          | th Section. Centre for Food Safety. Food and Environmental Hydiene Department                                                                                                    |  |
| /eterinary Public Healt                                                  | THE ACCURATE CONTRACT OF A CONTRACT OF A CONTRACT |  |
| Veterinary Public Healt<br>43rd Floor, Queensway                         | / Government Offices, 66 Queensway, Hong Kong.                                                                                                    |  |
| Veterinary Public Healt<br>43rd Floor, Queensway<br>Tel. No. : 2867 5428 | / Government Offices, 66 Queensway, Hong Kong.<br>Fax No. : 2521 8067                                                                                                    |  |

HOW TO USE IMPORT WORKSHEET FUNCTION (EXCEL TEMPLATE) FOR FAST INPUT OF FOOD PRODUCT INFORMATION IN NEW APPLICATION FOR HEALTH CERTIFICATE FOR FOODS OF ANIMAL ORIGIN

#### [STEP 1] DOWNLOAD THE WORKSHEET FOR DATA IMPORT (EXCEL TEMPLATE)

食物貿易商入門網站 Food Trader Portal

1. First, click Worksheet for Data Import in the section on Food Product Information to download the Excel template.

| 4.   | Please provide Food Product I                 | Information.              |
|------|-----------------------------------------------|---------------------------|
|      |                                               | Worksheet for Data Import |
| Iter | n 1                                           | Copy Item                 |
| a.   | Lot No.                                       |                           |
| b.   | Production Date                               |                           |
| c.   | Name of Food Product                          |                           |
| d.   | Ingredient(s) of Animal Origin in the F       | Products                  |
|      | Name of the Ingredient(s) of Animal<br>Origin |                           |
|      | Scientific Name(s) of Animals                 |                           |
|      | Country / Place of Origin                     |                           |
| e.   | Number of Package                             | Please select 💌           |
| f.   | Description of Package                        |                           |
| g.   | Net weight (kg)                               | kg                        |
| A    | dd Food Item 🛛 🗁 Import Workshee              |                           |
|      |                                               | Back Save Close Next      |

2. Read the Important Notes at the top of the worksheet, input the required information into the worksheet and save the file.

| 4   | А                                        | В                     | С                               | D                             | F                                             | F                               | G                       |
|-----|------------------------------------------|-----------------------|---------------------------------|-------------------------------|-----------------------------------------------|---------------------------------|-------------------------|
| 1   | Health Certificate                       | e for Foods of        | Animal Origin                   |                               |                                               |                                 |                         |
| 2   | Worksheet Version                        | FAO-001               | Ŭ                               |                               |                                               |                                 |                         |
| 3   | IMPORTANT NOTES                          |                       |                                 |                               |                                               |                                 |                         |
| 4   | 1) Data in this workshe                  | et may be uploaded    | onto FTP by clicking            | the "Import Worksheet" bu     | tton under "Food Product Inform               | nation".                        |                         |
| 5   | <ol><li>Only data in the first</li></ol> | worksheet will be in  | nported into food pro           | oduct information on FTP.     |                                               |                                 |                         |
| 6   | <ol><li>If additional rows are</li></ol> | e needed, insert betv | ween "Item No." and             | "End of Items".               |                                               |                                 |                         |
| 7   | 4) Except for 3), DO N                   | OT insert any row ,   | column and worksh               | eet.                          |                                               |                                 |                         |
| 8   |                                          |                       |                                 |                               |                                               |                                 |                         |
| 2   |                                          | Labelled fields: Dat  | a will be captured ad           | cording to the labels of thes | e fields, so DO NO I change th                | e labels.                       |                         |
| 19  |                                          | Essential fields: Da  | ta in these fields will         | be imported as inputted.      |                                               |                                 |                         |
| 112 |                                          |                       |                                 |                               |                                               |                                 |                         |
| 13  |                                          |                       |                                 |                               |                                               |                                 |                         |
| 14  | Food Product                             |                       |                                 |                               |                                               |                                 |                         |
| 15  | Item No.                                 | Lot No.               | Production Date<br>(YYYY-MM-DD) | Name of Food Product          | Ingred                                        | ient(s) of Animal Origin in the | Products                |
| 16  |                                          |                       | (,                              |                               | Name of the Ingredient(s) of<br>Animal Origin | Scientific Name(s) of Animals   | Country/Place of Origin |
| 17  |                                          |                       |                                 |                               |                                               |                                 |                         |
| 18  |                                          |                       |                                 |                               |                                               |                                 |                         |
| 19  |                                          |                       |                                 |                               |                                               |                                 |                         |

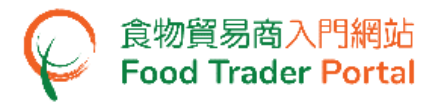

## [STEP 2] IMPORT THE WORKSHEET

| 3. | <b>Click Import</b> | Worksheet and select the file to import. |  |
|----|---------------------|------------------------------------------|--|
|----|---------------------|------------------------------------------|--|

| 4.   | Please provide Food Product                   | nformation.               |
|------|-----------------------------------------------|---------------------------|
|      |                                               | Worksheet for Data Import |
| Iten | n 1                                           | Copy Item                 |
| a.   | Lot No.                                       |                           |
| b.   | Production Date                               |                           |
| c.   | Name of Food Product                          |                           |
| d.   | Ingredient(s) of Animal Origin in the         | Products                  |
|      | Name of the Ingredient(s) of Animal<br>Origin |                           |
|      | Scientific Name(s) of Animals                 |                           |
|      | Country / Place of Origin                     |                           |
| e.   | Number of Package                             | Please select 🔹           |
| f.   | Description of Package                        |                           |
| g.   | Net weight (kg)                               | kg                        |
| A    | dd Food Item 🗲 Import Workshee                |                           |
|      |                                               | Back Save Close Next >    |

4. Relevant message will be shown after successful data import. Click Close to proceed the next step.

| 2 food item(s | s) successfully imported. |
|---------------|---------------------------|
|               | Close                     |

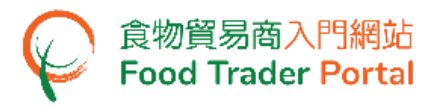

5. The imported data will be displayed in the new application.

| 4.   | Please provide Food Product Ir                | nformation. |
|------|-----------------------------------------------|-------------|
| Item | 1                                             | Copy Item   |
| a.   | Lot No.                                       | xxx         |
| b.   | Production Date                               | 202X-XX-XX  |
| c.   | Name of Food Product                          |             |
| d.   | Ingredient(s) of Animal Origin in the Pr      | roducts     |
|      | Name of the Ingredient(s) of Animal<br>Origin | XXX         |
|      | Scientific Name(s) of Animals                 | ( xxx       |
|      | Country / Place of Origin                     | ( xxx       |
| e.   | Number of Package                             | 10 Carton • |
|      | Description of Package                        | XXX         |
| g.   | Net weight (kg)                               | 1000 kg     |

6. Click Next to proceed if the imported information is correct.

| 4. | Please provide Food Proc   | Please provide Food Product Information. |                   |  |  |  |
|----|----------------------------|------------------------------------------|-------------------|--|--|--|
| e. | Number of Package          | 10                                       | Carton +          |  |  |  |
| f. | Description of Package     | xxx                                      |                   |  |  |  |
| 9- | Net weight (kg)            | 1000                                     | kg                |  |  |  |
| A  | 5d Food Item 🔗 Import Work | ksheet                                   |                   |  |  |  |
|    |                            | Back                                     | Save Close Next > |  |  |  |

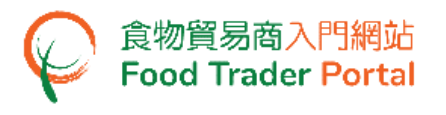

#### HOW TO APPLY FOR A NEW FOOD FACTORY

1. Choose Apply for Export Certificate on the main page and click Health Certificate for Foods of Animal Origin.

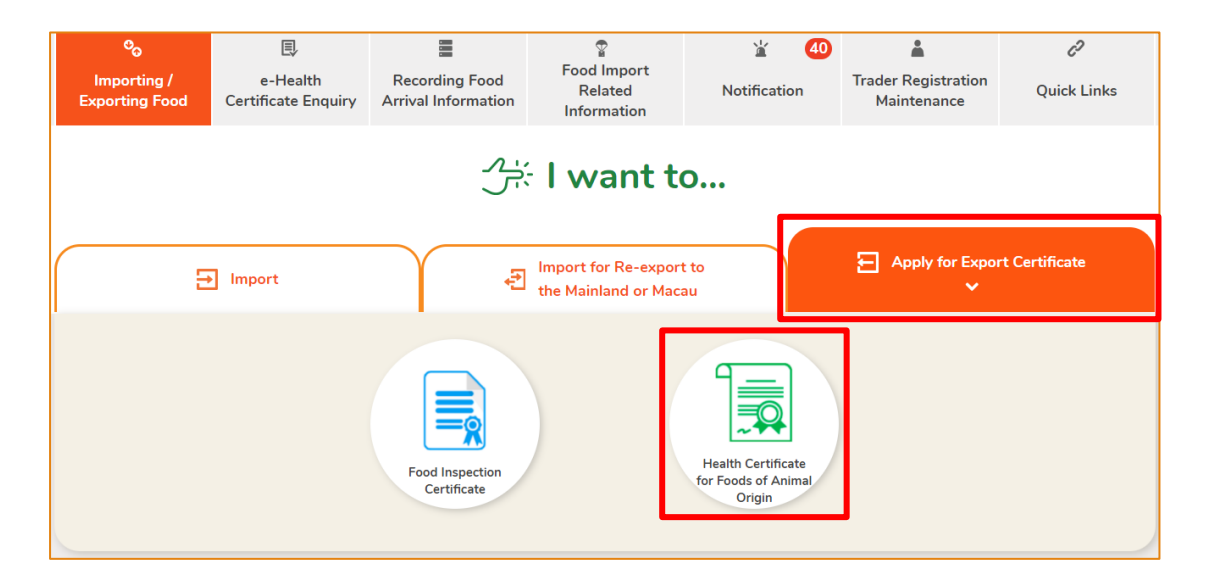

#### 2. Choose New Health Certificate.

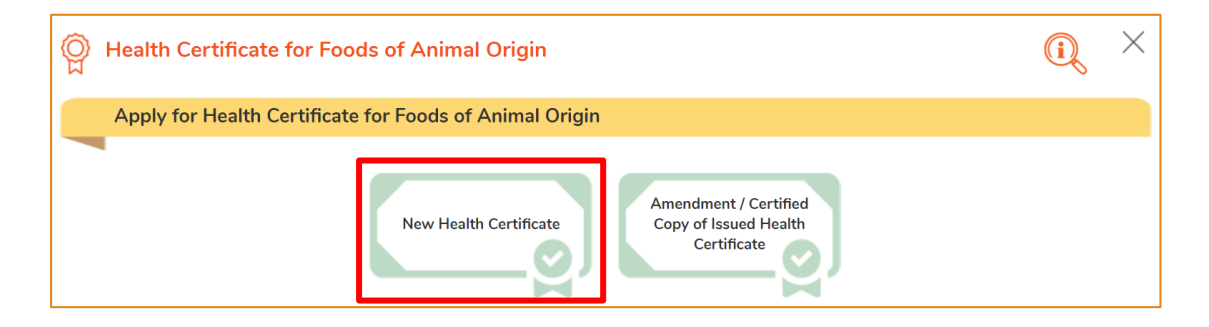

#### 3. Then choose New Health Certificate Application.

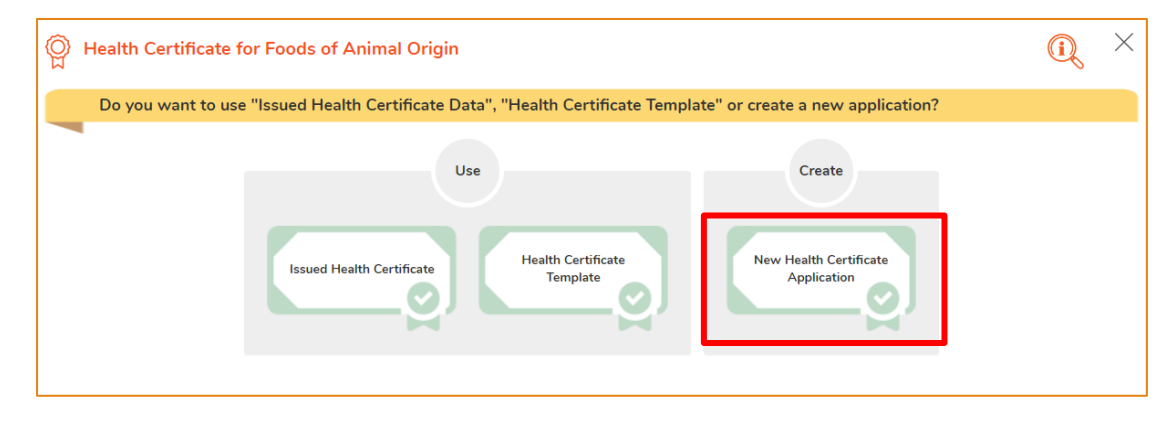

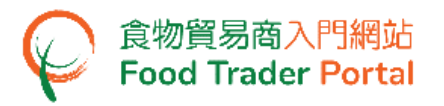

4. Select the Food Item to be exported and the Importing Country / Place, then click Next.

| 1. F | Please select Food Item and Imp                                                                                                  | porting Country / Place. Notes for Attention                                                                                                    |
|------|----------------------------------------------------------------------------------------------------|----------------------------------------------------------------------------------------------------|
|      | Food Item                                                                                                    | Please select                                                                                                    |
|      | Importing Country / Place                                                                                                    | Please select                                                                                                    |
| -    | This certification service is only applica<br>animal origin. Please contact Veterinary<br>the proposed food product or importing | ble to foods that are both locally produced under a valid Food Factory Licence issued by FEHD and of<br>Public Health Section (Tel. No.: 2867 5428) or Food Import and Export Section (Tel. no.: 2867 5577) if<br>country/place is not available for selection in the system. |

 Information of the applicant will be pre-filled in the layout below. You may update the Correspondence Address, Name of Contact Person, Telephone No. or Fax No. (if necessary), click Next to proceed to next page.

| 2.         | Please provide the particulars of applicant. |                                                         |  |  |  |  |  |
|------------|----------------------------------------------|---------------------------------------------------------|--|--|--|--|--|
| i)         | Company Name                                 |                                                         |  |  |  |  |  |
|            | (In English)                                 | XXX Limited (In Chinese) XXX 有限公司                       |  |  |  |  |  |
| ii)        | Trader Registration                          | Number / Exemption Number                               |  |  |  |  |  |
|            | TR-XX-XXXXXX                                 |                                                         |  |  |  |  |  |
| iii)       | Correspondence Ac                            | ldress                                                  |  |  |  |  |  |
|            | (In English)                                 |                                                         |  |  |  |  |  |
|            | (In Chinese)                                 |                                                         |  |  |  |  |  |
| iv)        | Name of Contact Pe                           | erson                                                   |  |  |  |  |  |
|            | (In English)                                 | (In Chinese)                                            |  |  |  |  |  |
| <b>v</b> ) | Telephone No.                                | XXXX XXXX     Fax No.                                   |  |  |  |  |  |
|            |                                              | <ul> <li>◄ Back</li> <li>Close</li> <li>Next</li> </ul> |  |  |  |  |  |

6. Click Add New Factory.

| 3. Please sele   | ct Licensed Food Factor | у.          |                     |                              |
|------------------|-------------------------|-------------|---------------------|------------------------------|
| Name of Lisenses | News of Food Fostowy    | Lieenee Ne  | Adduces of Dromises | Colort Licensed Food Footom  |
| Name of Licensee | Name of Food Factory    | Licence No. | Address of Premises | Select Licensed Food Factory |
| No record found  |                         |             |                     |                              |
| Add New Factory  |                         |             |                     |                              |
|                  | ▲ Bac                   | k Save      | Close Next ►        |                              |

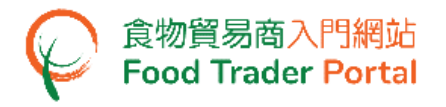

#### 7. Input Food Factory Information and upload the required documents.

| New                                          | / Food Factory                                                                                                    |                                                                                                    | Q                                                   | $\times$                             |
|----------------------------------------------|----------------------------------------------------------------------------------------------------|----------------------------------------------------------------------------------------------------|-----------------------------------------------------|--------------------------------------|
| Veter<br>healti<br>Appli<br>result<br>detail | inary Public Health Section of FE<br>h certificate for the first time to<br>cation for "Health Certificate for<br>t by the Veterinary Public Health<br>Is. | HD will conduct a preliminary assessment to the food processing plant whic<br>confirm its eligibility for application of "Health Certificate for Foods of<br>Foods of Animal Origin" should be submitted after confirmation of satisfac<br>Section. Please contact the Veterinary Public Health Section of FEHD (Tel: | h is applyir<br>Animal O<br>tory asses:<br>2867 542 | ig the<br>rigin".<br>sment<br>8) for |
| Field                                        | s marked with [*] are mandatory                                                                                                    |                                                                                                    |                                                     |                                      |
| 1.                                           | Factory Information                                                                                                    |                                                                                                    |                                                     |                                      |
| a)                                           | Business Registration No. *                                                                                                    |                                                                                                    |                                                     |                                      |
| b)                                           | Name of Licensee *                                                                                                    |                                                                                                    |                                                     |                                      |
| c)                                           | Licence No. *                                                                                                    |                                                                                                    |                                                     |                                      |
| d)                                           | Name of Food Factory *                                                                                                    |                                                                                                    |                                                     |                                      |
| e)                                           | Address of Premises *                                                                                                    |                                                                                                    |                                                     |                                      |
| 2.                                           | Registration Documentation                                                                                                    |                                                                                                    |                                                     |                                      |
| a)                                           | Valid Business Registration Certific Business Registration No. Valid Till                                                                                  | ate (Cap. 310) *                                                                                                    | A                                                   | dd                                   |
| b)                                           | Valid Food Factory Licence (Cap. 13<br>Licence No.<br>Valid Till                                                                                           | 2) *                                                                                                    | A                                                   | dd                                   |
| c)                                           | Valid Bakery Licence (Cap. 132) (if<br>Licence No.<br>Valid Till                                                                                           | applicable)                                                                                                    |                                                     | dd                                   |
| d)                                           | Valid Frozen Confection Factory Lic<br>Licence No.<br>Valid Till                                                                                           | ence (if applicable)                                                                                                    | A                                                   | dd                                   |

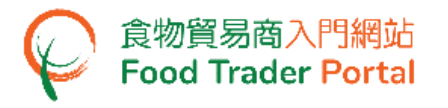

8. After confirming all the required information and documents have been entered and uploaded, click Preview and Submit Application.

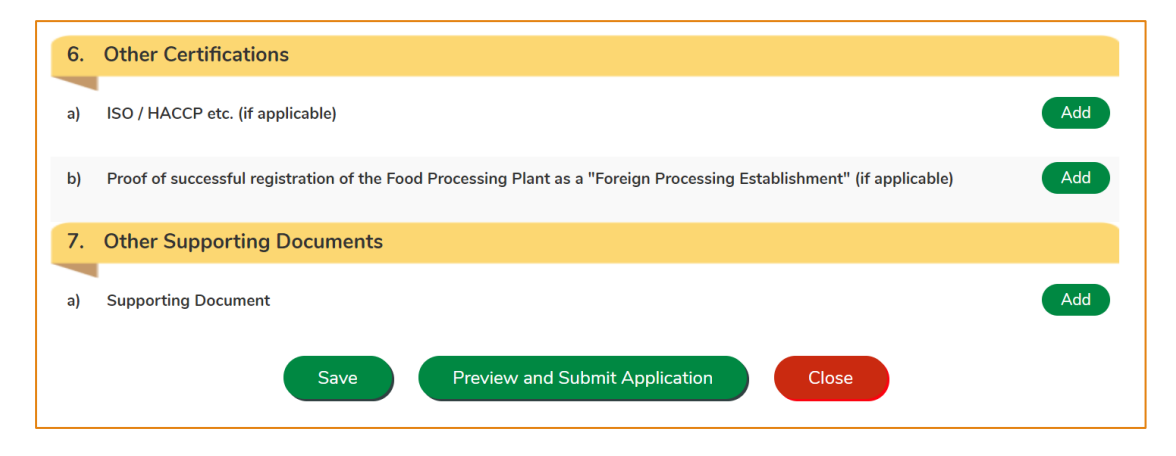

(Note: In the course of application, you may click "Save" to save the information to be submitted at any time and submit in one go once all the required information is ready.)

9. The information you have just provided will be shown in this Preview Page. Review the information before submitting the application. If amendment is required, click Amend to do so, or else click Confirm to proceed with the declaration.

| New | / Food Factory                                                                                                    | (i) | $\times$ |
|-----|----------------------------------------------------------------------------------------------------|-----|----------|
| b)  | Test reports for packaging materials which have direct contact with the food product XXXXX.jpg                                                                                                    | _   | •        |
| c)  | Test reports for end products from in house or third party laboratory (Total Bacterial Count, Coliform, yeast and mold or other testing as required by the importing country / region etc.)<br>XXXXXX.jpg |     |          |
| 6.  | Other Certifications                                                                                                    |     |          |
| a)  | ISO / HACCP etc. (if applicable)<br>XXXXXX.jpg                                                                                                    |     |          |
| b)  | Proof of successful registration of the Food Processing Plant as a "Foreign Processing Establishment" (if<br>applicable)<br>XXXXXX.jpg                                                                    |     |          |
| 7.  | Other Supporting Documents                                                                                                    |     |          |
| a)  | Supporting Document<br>XXXXXX.jpg (XXX)<br>Confirm Amend Print                                                                                                    | Ĺ   | Ļ        |

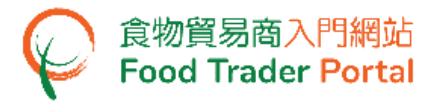

10. Tick the checkbox under Declaration and click Submit to complete the application.

| Decla | Declaration                                                                                                    |  |  |  |  |  |
|-------|----------------------------------------------------------------------------------------------------|--|--|--|--|--|
|       | I hereby declare that I am the exporter of the food in respect of which this declaration is made and that the particulars given in this declaration are true and that the food exported shall be as described. I fully understand the "Personal Information Collection Statement". |  |  |  |  |  |
| Su    | Statement". Submit Return                                                                                                    |  |  |  |  |  |

11. After submission, you will receive an acknowledgement with information including the Application No and Application Date.

| Application No.                                                                                | eFPP-N-XX-XXXX                                                                                        |                                                                           |  |  |  |
|------------------------------------------------------------------------------------------------|----------------------------------------------------------------------------------------------------|---------------------------------------------------------------------------|--|--|--|
| Application Date                                                                               | 202X-XX-XX 12:00:00                                                                                   |                                                                           |  |  |  |
| For any anguiries, please contact:                                                             |                                                                                                    |                                                                           |  |  |  |
| For any enquiries, please contact:                                                             |                                                                                                    |                                                                           |  |  |  |
| For any enquiries, pl∉<br>√eterinary Public Hea                                                | ease contact:<br>alth Section, Centre for Food                                                        | afety, Food and Environmental Hygiene Department                          |  |  |  |
| For any enquiries, ple<br>Veterinary Public Hea<br>13rd Floor, Queensw                         | ease contact:<br>alth Section, Centre for Food<br>vay Government Offices, 66 (                        | afety, Food and Environmental Hygiene Department<br>Jeensway, Hong Kong.  |  |  |  |
| For any enquiries, ple<br>Veterinary Public Hea<br>43rd Floor, Queensw<br>Fel. No. : 2867 5428 | ease contact:<br>alth Section, Centre for Food<br>/ay Government Offices, 66 (<br>Fax No. : 2521 806) | iafety, Food and Environmental Hygiene Department<br>Jeensway, Hong Kong. |  |  |  |

12. You will receive a notification when the new food factory application is approved. Then, you can proceed with application for the certificate with the new food factory.

| ං<br>Importing /<br>Exporting Food | ■<br>e-Health<br>Certificate Enquiry | Recording Food<br>Arrival Information | Pood Import<br>Related<br>Information         | ¥ 67<br>Notification        | Trader Registration<br>Maintenance | C <sup>2</sup><br>Quick Links |
|------------------------------------|--------------------------------------|---------------------------------------|-----------------------------------------------|-----------------------------|------------------------------------|-------------------------------|
| Notification                       | ♥]entries                            |                                       |                                               |                             |                                    |                               |
| Date Start Date                    | Category<br>Please select            | Subject                               |                                               |                             |                                    | Lt Search                     |
| End Date                           |                                      |                                       |                                               |                             |                                    | Reset                         |
| 202X-XX-X<br>12:00                 | X Export Certifi                     | cate ❤ Result<br>#Aust                | : of Preliminary Assessme<br>ralia #Mooncakes | ent of Food Processing Plan | t Application No. eFPP-N-X         | x-XXXX                        |

# HOW TO APPLY FOR A NEW HEALTH CERTIFICATE FOR FOODS OF ANIMAL ORIGIN BY USING INFORMATION SAVED IN FTP

Apart from using the method mentioned earlier in this training manual to create a new application for Health Certificate for Foods of Animal Origin, the options below can also be used:

- (1) Issued Health Certificate
- (2) Health Certificate Template

### SELECT A METHOD TO CREATE A NEW APPLICATION

 Assuming a template is used to create a new application for Health Certificate, click Health Certificate Template.

| Palth Certificate for Foods of Animal Origin                                                                    | (i) | $\times$ |
|----------------------------------------------------------------------------------------------------|-----|----------|
| Do you want to use "Issued Health Certificate Data", "Health Certificate Template" or create a new application? |     |          |
| Use Create<br>Issued Health Certificate<br>Template                                                             |     |          |

 Select the relevant Health Certificate template. You may view the template by clicking View. Then click Copy to New Application to proceed.

| Use Health Certificate Tem  | blate                                          | (i)            | $\times$ |
|-----------------------------|------------------------------------------------|----------------|----------|
| Health Certificate Template | ↓↑ Date of Issue ↓ Place of Food Origin ↓↑     |                |          |
|                             | Start Date     Search       End Date     Reset |                |          |
| Aus Mooncake template       | 202X-XX-XX View Copy to No                     | ew Application |          |
| Showing 1 to 1 of 1 entries | Cancel                                         |                |          |

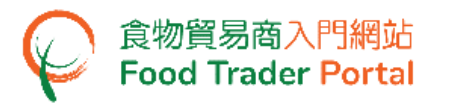

3. Almost all the information in the template will be copied to the new application. You only have to input or amend the required information, such as Production Date, Date of Completion and Shipment Details.

| Ŷ    | Health Certificate for Food                                   | ds of Animal Origi | n        | (i) ×  |
|------|---------------------------------------------------------------|--------------------|----------|--------|
| 5.   | Please provide Production D                                   | Details.           |          |        |
| i)   | Date of Commencement                                          |                    |          |        |
| ii)  | All Production Dates                                          | Start Date         | End Date |        |
|      |                                                               | Add                |          | Delete |
| iii) | Date of Completion                                            |                    |          |        |
| i∨)  | Declaration of any Important<br>Aspects of Production Process |                    |          |        |
| 6.   | Please provide Shipment De                                    | etails.            |          |        |

4. Upon completion, click Preview and Submit Application to submit the application.

| 9. | 9. Please select means of collection of Health Certificate.                    |  |  |  |
|----|--------------------------------------------------------------------------------|--|--|--|
|    | By registered mail Collect in person Save Preview and Submit Application Close |  |  |  |

 Likewise, you may create a new application using Issued Health Certificate in [STEP 1] of this section. The procedure is essentially the same as using Health Certificate Template.

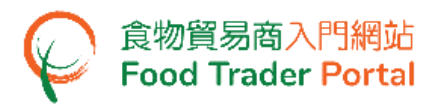

HOW TO APPLY FOR AMENDMENT TO ISSUED HEALTH CERTIFICATE

1. First, choose Apply for Export Certificate on the main page and click Health Certificate for Foods of Animal Origin.

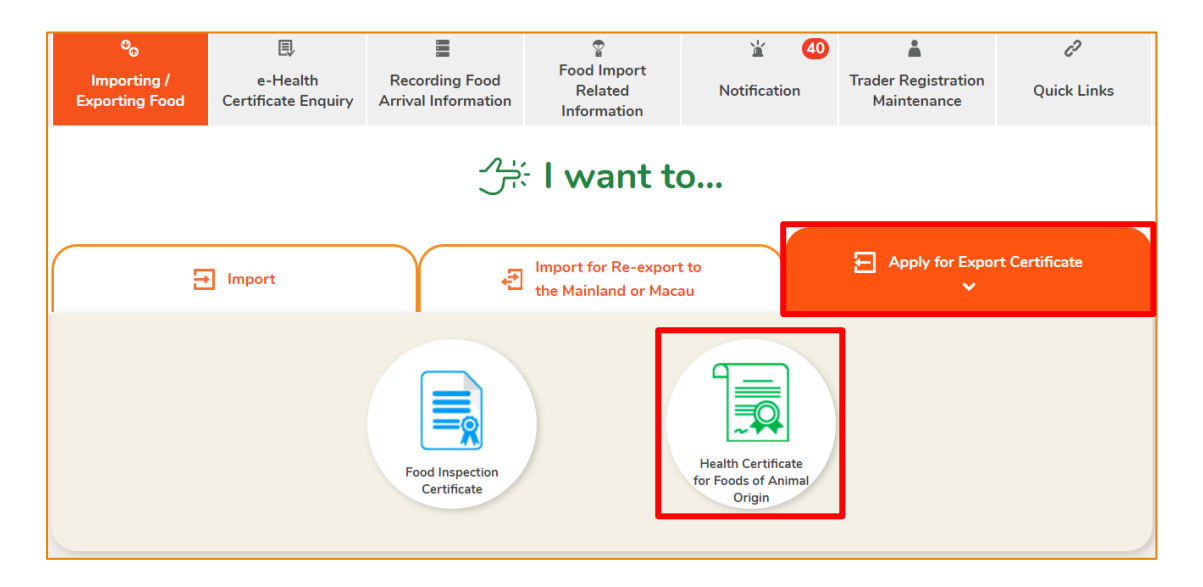

#### 2. Choose Amendment / Certified Copy of Issued Health Certificate.

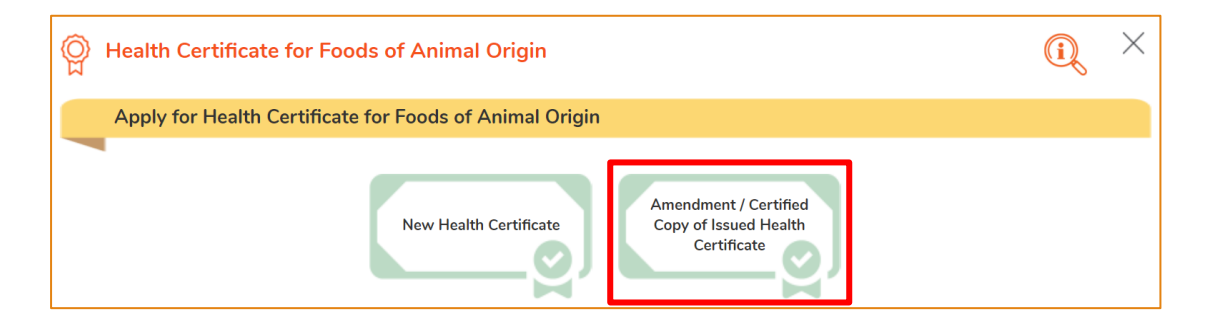

#### 3. Choose Amendment of Issued Health Certificate.

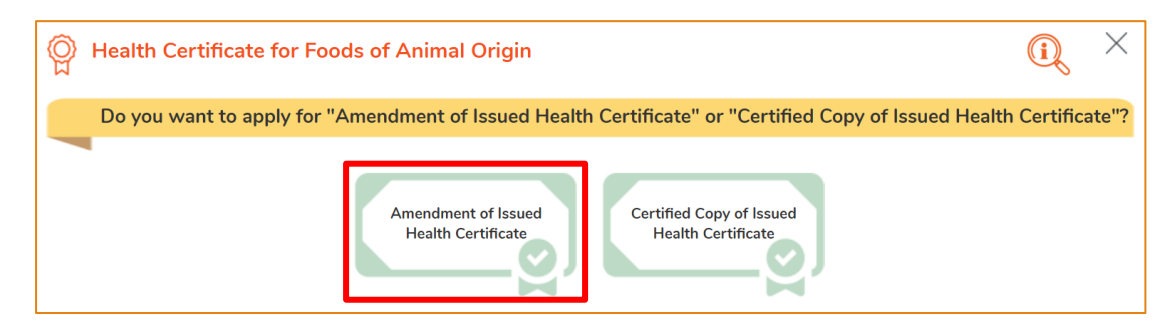

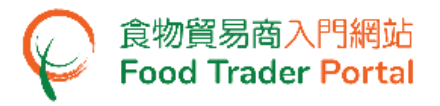

#### 4. Choose a Health Certificate to amend, then click Select.

| Amendment of Iss            | (i) ×            |                           |           |             |
|-----------------------------|------------------|---------------------------|-----------|-------------|
| Show 10 🗸 entries           |                  |                           |           |             |
| HC No.                      | Date of Issue    | Importing Country / Place | Food Item |             |
| HCXXXXXX                    | 202X-XX-XX 12:00 | AUSTRALIA                 | Mooncake  | Select      |
| Showing 1 to 1 of 1 entries |                  |                           |           | Back 1 Next |
|                             |                  | Cancel                    |           |             |

 Information of the applicant will be pre-filled in the layout below. You may update the Correspondence Address, Name of Contact Person, Telephone No. or Fax No. (if necessary), or else click Next to proceed to next page.

| ୍ଭ   | Health Certificate for Foods of Animal Origin |                               |       |                      |          |
|------|-----------------------------------------------|-------------------------------|-------|----------------------|----------|
| No   | tes for Attention                             |                               |       |                      | 1 2 3 0% |
| 1.   | Please provide                                | the particulars of applicant. |       |                      |          |
| i)   | Company Name                                  |                               |       |                      |          |
|      | (In English)                                  | XXX Limited                   |       | (In Chinese) XXX有限公司 |          |
| ii)  | Trader Registratior                           | Number / Exemption Number     |       |                      |          |
|      | TR-XX-XXXXXX                                  |                               |       |                      |          |
| iii) | Correspondence A                              | ddress                        |       |                      |          |
|      | (In English)                                  |                               |       |                      |          |
|      | (In Chinese)                                  | XXXXXX                        |       |                      |          |
| iv)  | Name of Contact P                             | erson                         |       |                      |          |
|      | (In English)                                  | XXXXXX                        |       | (In Chinese)         |          |
| ∨)   | Telephone No.                                 | XXXX XXXX                     |       | Fax No.              |          |
|      |                                               | <ul> <li>Back</li> </ul>      | Close | Next 🕨               |          |

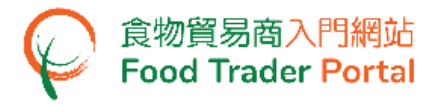

 Input the details and reason(s) for the amendment(s) required and upload supporting documents (if necessary), then click Next.

| ୍ଳ  | Health Certificate for Foods of Animal Origin                                                  | (i) ×     |
|-----|------------------------------------------------------------------------------------------------|-----------|
| No  | otes for Attention                                                                             | 1 2 3 33% |
| 2.  | Please provide Amendment Detail                                                                |           |
| i)  | Please state the details of and reason(s) for amendment(s)<br>required in the following column |           |
| ii) | Other Supporting Documents Add                                                                 |           |
|     | ▲ Back Save Close Next ►                                                                       |           |

7. You can only collect the amended Health Certificate in person. Select Collect in person and click Preview and Submit Application.

| Realth Certificate for Foods of Animal Origin              | í, ×      |
|------------------------------------------------------------|-----------|
| Notes for Attention                                        | 1 2 3 67% |
| 3. Please select means of collection of Health Certificate |           |
| Collect in person                                          |           |
| Back     Save     Preview and Submit Application     Close |           |

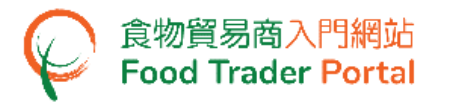

8. The information you have just provided will be shown in this Preview Page. Review the information before submitting the application. If amendment is required, click Amend to do so, or else click Confirm to proceed with the declaration.

| Prev | iew Applicatio                                             | n                                                     |         |          |  | $\times$ |
|------|------------------------------------------------------------|-------------------------------------------------------|---------|----------|--|----------|
|      | (In English)                                               | xxxxxx                                                | (In     | Chinese) |  | -        |
| v)   | Telephone No.                                              | XXXX XXXX                                             |         | Fax No.  |  |          |
| 2.   | Please provid                                              | le Amendment Detail                                   |         |          |  |          |
| i)   | Please state th required in the                            | e details and reason of amendment<br>following column | XXXXXXX |          |  |          |
| ii)  | Other Support                                              | ing Documents                                         |         |          |  |          |
| 3.   | 3. Please select means of collection of Health Certificate |                                                       |         |          |  |          |
| Col  | Collect in person                                          |                                                       |         |          |  |          |
|      |                                                            | Confirm                                               | Amend   | Print    |  | Ŧ        |

9. Tick the checkboxes under Declaration and click Submit to complete the application.

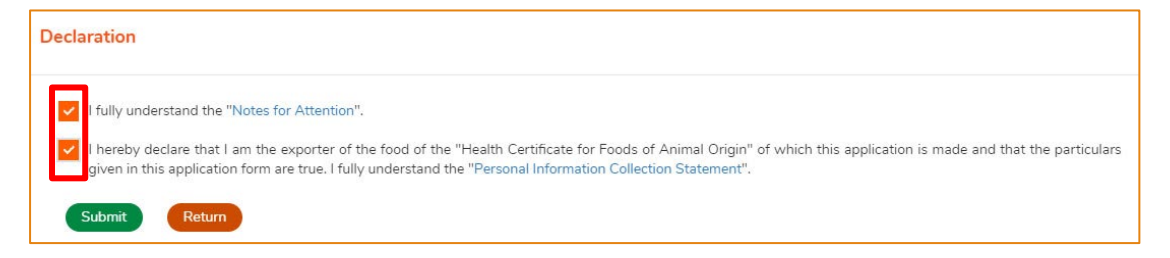

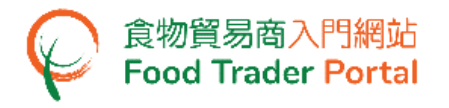

#### 10. Select a payment method. You may select either Online Payment or Payment in

Person.

| Select a Payment M                                                                                                    | ethod                                                                                                    |                                                                                     | ×             |  |
|----------------------------------------------------------------------------------------------------|----------------------------------------------------------------------------------------------------|-------------------------------------------------------------------------------------|---------------|--|
| Disclaimer         • Please record the transaction reference number which will be generated by the system after you have successfully made the online payment. Or you may print this page for enquiring about the payment status if necessary.         • Please DO NOT leave this e-service after clicking the "Pay" button until you have received the acknowledgement page. Otherwise, your online payment may not be completed.         • Merchant Name is applicable to credit card payment method only. |                                                                                                    |                                                                                     |               |  |
| Application No.:                                                                                                    |                                                                                                    |                                                                                     | eHC-A-XX-XXXX |  |
| Application fee of amendment of Healt                                                                                                    | h Certificate for Foods of Animal Origin:                                                                                                    |                                                                                     | HK\$ XXX.XX   |  |
| Amount Payable:                                                                                                    |                                                                                                    |                                                                                     | HK\$ XXX.XX   |  |
| Please choose a payment method.                                                                                                    | Payment In Person<br>Smon Address.<br>Food and Environmental Hygiene Departme<br>42nd Floor, Queensway Government Office<br>66 Queensway, Hong Kong | Online Payment<br>Screedule of temporary susp<br>ent of online payment service<br>s | rension       |  |

11. If you choose to pay online, select a payment method, then click Pay.

| Select a Payment Method        |                                                                                   |  |  |  |
|--------------------------------|-----------------------------------------------------------------------------------|--|--|--|
| Merchant Name:                 | HEALTH CERTIFICATE FOR FAO E-PAYMENT                                              |  |  |  |
| Туре:                          | Application for Amendment of issued Health Certificate for Foods of Animal Origin |  |  |  |
| Application No.:               | eHC-A-XX-XXXX                                                                     |  |  |  |
| Transaction Reference No.:     | 202XXXXXXXXXXXX                                                                   |  |  |  |
| Payment Amount:                | HK\$ XXX.XX                                                                       |  |  |  |
| Please choose a payment method |                                                                                   |  |  |  |
| Back Pay Cancel                |                                                                                   |  |  |  |

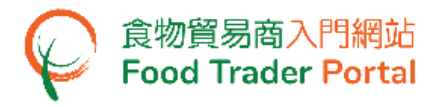

12. After payment, you will receive an acknowledgement with Transaction Reference No..

| 쑽 Acknowledgement                                                                                                    | O, X                |
|----------------------------------------------------------------------------------------------------|---------------------|
| Application No.:                                                                                                    | eHC-A-XX-XXXX       |
| Transaction Reference No.:                                                                                                    | 202XXXXXXXXXXXX     |
| Transaction Date & Time:                                                                                                    | 202X-XX-XX 12:00:00 |
| Amount Payable:                                                                                                    | HK\$ XXX.XX         |
| Payment Method:                                                                                                    | JCB                 |
| Successful Payment<br>For any enquiries, please contact:<br>Veterinary Public Health Section<br>Centre for Food Safety<br>Food and Environmental Hygiene Department<br>43rd Floor, Queensway Government Offices<br>66 Queensway.Hong Kong<br>Tel. No.: 2867 5428 Fax No.: 2521 8067 |                     |

13. If you have chosen to pay in person, click CONFIRM AND DOWNLOAD PAYMENT NOTICE to download payment notice. Please bring along the payment notice to settle the application fee at the Shroff office and upload the receipted payment notice and payment receipt to the FTP after payment.

# Payment In Person

Please bring along with the payment notice to settle the application fee at the Shroff office and upload the receipted payment notice and payment receipt to the FTP after payment.

CONFIRM AND DOWNLOAD PAYMENT NOTICE

CANCEL

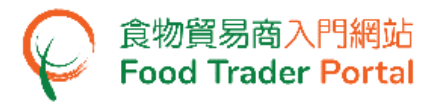

14. To upload the required documents after payment, click Upload Receipt.

| Food Inspection Certificate         Health Certificate for Foods of Animal Origin           Application Template         Prepared Application for Submission         Issued Health Certificate         Cancelled / Re              | ected Application     |
|----------------------------------------------------------------------------------------------------|-----------------------|
| Show 10 v entries                                                                                                    |                       |
| Date of<br>Submission     JF     Application No.     JT     Status     Destination<br>Country / Place     Food Item     JT       Start Date     Pending Payment in Per × ▼     Please select ▼     Search       End Date     Reset |                       |
| 202X-XX-XX     eHC-N-XX-XXX     Pending Appointment     MAINLAND CHINA     Mooncake     Upload Receipt       12:00     Showing 1 to 1 of 1 entries                                                                                 | Cancel<br>Back 1 Next |

15. Click Add to upload the payment notice and receipt.

| Upload signed payment and payment receipt |         | × |
|-------------------------------------------|---------|---|
| Document Name                             | 17      |   |
| Signed Payment Notice                     | Add     |   |
| Payment Receipt                           | Add     |   |
|                                           | X Close |   |

16. Click Choose file to select the image file of the Signed Payment Notice, then input the MR No. Click Confirm.

| Up                       | load Signed Pay             | ment Notice                                                                            | $\times$ |
|--------------------------|-----------------------------|----------------------------------------------------------------------------------------|----------|
| Upload pa                | ayment notice signed        | by the officer of the Shroff office                                                    |          |
| Item No.                 | File Name                   | MR No. (located in the lower right of<br>Payment Notice)                               |          |
| 1                        |                             | Choose file Delete                                                                     |          |
| ( <u>Note</u> : File sho | uld be in JPEG or PDF forma | t, of resolution at 200dpi or above. File size should be 5MB or below.) Confirm Cancel |          |

(Note: The file to be uploaded has to fulfill certain specifications, including the format, resolution and size.)

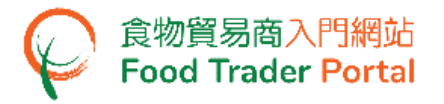

17. Click Choose file to select the image file of the Payment Receipt, then click Confirm.

| Uplo:                       | ad Payment Receipt                                                                                            | × |
|-----------------------------|----------------------------------------------------------------------------------------------------|---|
| Upload payr                 | nent receipt issued by the Shroff office                                                                      |   |
| Item No.                    | File Name                                                                                                    |   |
| 1                           | Choose file Delete                                                                                            |   |
| ( <u>Note</u> : File should | be in JPEG or PDF format, of resolution at 200dpi or above. File size should be 5MB or below.) Confirm Cancel |   |

(Note: The file to be uploaded has to fulfill certain specifications, including the format, resolution and size.)

18. After uploading the payment notice and receipt, you will receive an acknowledgement with Application No. and Upload Time.

| Application No.                               | eHC-N-XX-XXXX                |                                                |
|-----------------------------------------------|------------------------------|------------------------------------------------|
| Upload Time                                   | 202X-XX-XX :00:00            |                                                |
|                                               |                              |                                                |
| For any enquiries, pleas                      | e contact:                   |                                                |
|                                               |                              |                                                |
| Veterinary Public Healt                       | h Section, Centre for Food S | ety, Food and Environmental Hygiene Department |
|                                               | Government Offices, 66 Ou    | ensway, Hong Kong.                             |
| 43rd Floor, Queensway                         | coronancia contecci, co qu   |                                                |
| 43rd Floor, Queensway<br>Tel. No. : 2867 5428 | Fax No. : 2521 8067          |                                                |

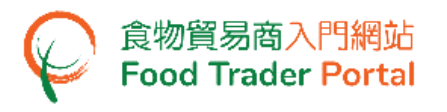

HOW TO APPLY FOR CERTIFIED COPY OF ISSUED HEALTH CERTIFICATE

1. Choose Apply for Export Certificate on the main page and click Health Certificate for Foods of Animal Origin.

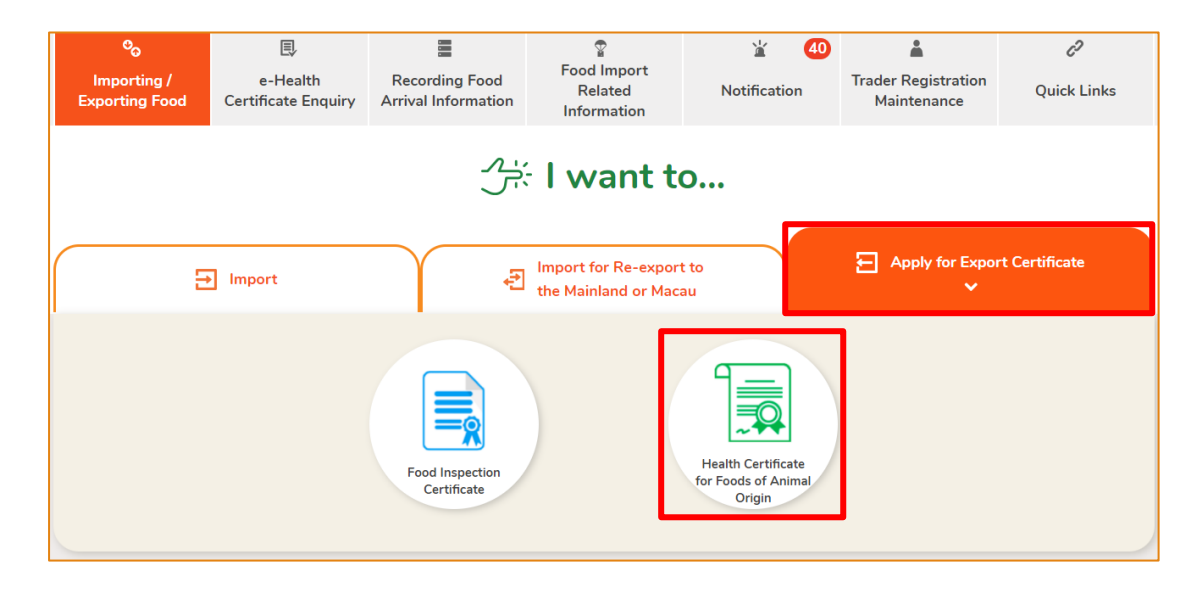

#### 2. Choose Amendment / Certified Copy of Issued Health Certificate.

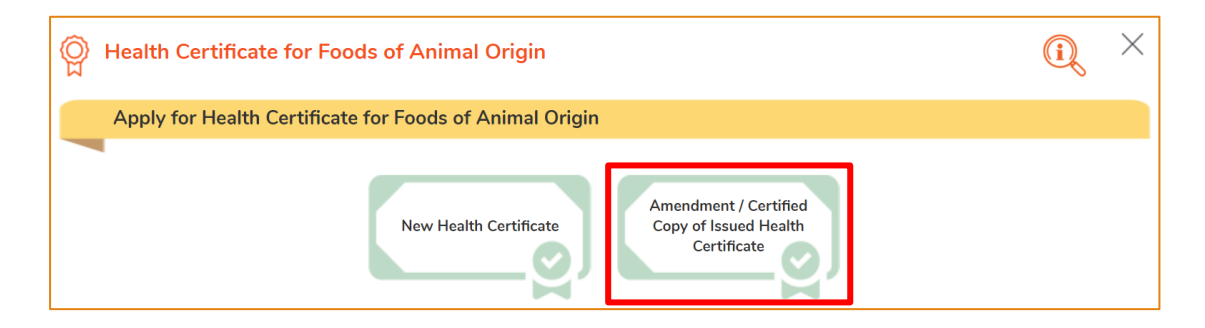

#### 3. Choose Certified Copy of Issued Health Certificate.

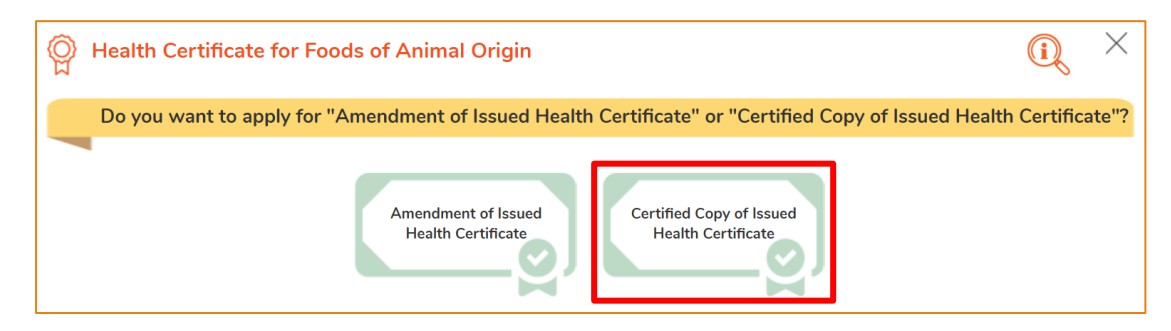

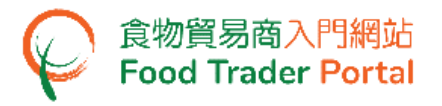

4. Select an Issued Health Certificate for applying Certified Copy, then click Select.

| Certified Copy of Issued Health Certificate |                  |                           |           |             |
|---------------------------------------------|------------------|---------------------------|-----------|-------------|
| Show 10 🗸 entries                           | 5                |                           |           |             |
| HC No.                                      | Date of Issue    | Importing Country / Place | Food Item |             |
| НСХХХХХХ                                    | 202X-XX-XX 12:00 | AUSTRALIA                 | Mooncake  | Select      |
| Showing 1 to 1 of 1 entrie                  | es               |                           |           | Back 1 Next |
|                                             |                  | Cancel                    |           |             |

 Information of the applicant will be pre-filled in the layout below. You may update the Correspondence Address, Name of Contact Person, Telephone No. or Fax No. (if necessary), click Next to proceed to next page.

| 이 머     | ealth Certificate for Food           | s of Animal Origin                                        |                    |              |         | Q ×                |
|---------|--------------------------------------|-----------------------------------------------------------|--------------------|--------------|---------|--------------------|
| Notes   | for Attention                        |                                                           |                    |              |         | <b>(1)</b> (2) (0% |
| 1.      | Please provide the parti             | culars of applicant.                                      |                    |              |         |                    |
| i)      | Company Name                         |                                                           |                    |              |         |                    |
|         | (In English)                         | XXX Limited                                               |                    | (In Chinese) | XXX有限公司 |                    |
| ii)     | Trader Registration Number /         | Exemption Number                                          |                    |              |         |                    |
|         | TR-XX-XXXXXX                         |                                                           |                    |              |         |                    |
| iii)    | Correspondence Address               |                                                           |                    |              |         |                    |
|         | (In English)                         | ( XXXXXXX                                                 |                    |              |         |                    |
|         | (In Chinese)                         |                                                           |                    |              |         |                    |
| iv}     | Name of Contact Person               |                                                           |                    |              |         |                    |
|         | (In English)                         | XXXXXX                                                    |                    | (In Chinese) |         |                    |
| V)      | Telephone No.                        | ( XXXXXXX                                                 |                    | Fax No.      |         |                    |
| Applica | ant can only apply for ONE copy of ( | Certified Copy of "Health Certificate for Foods of Animal | Origin" each time. |              |         |                    |
|         |                                      |                                                           | Back     Close     | Next ►       |         |                    |
|         |                                      |                                                           |                    |              |         |                    |

6. Select means of collection of Health Certificate, then click Preview and Submit Application.

| 🖗 Health Certificate for Foods of Animal Origin                    |                                                   | <u>O</u> ×                |
|--------------------------------------------------------------------|---------------------------------------------------|---------------------------|
| Notes for Attention                                                |                                                   | <ol> <li>2 60%</li> </ol> |
| 2. Please select means of collection of Health Certificate         |                                                   |                           |
| * Please read item no.4 of the <notes attention="" for=""></notes> |                                                   |                           |
|                                                                    | By registered mail Collect in person              |                           |
|                                                                    | Back     Preview and Submit Application     Close |                           |

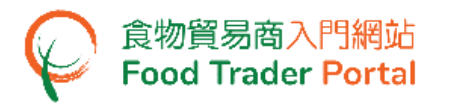

7. The information you have just provided will be shown in this Preview Page. Review the information before submitting the application. If amendment is required, click Amend to do so, or else click Confirm to proceed with the declaration.

| Previe | Preview Application X                         |                         |                    |                      |  |
|--------|-----------------------------------------------|-------------------------|--------------------|----------------------|--|
| Health | Health Certificate for Foods of Animal Origin |                         |                    |                      |  |
|        |                                               |                         |                    |                      |  |
| 1.     | Please provide                                | the particulars of app  | icant.             |                      |  |
| i)     | Company Name                                  |                         |                    |                      |  |
|        | (In English)                                  | XXX Limited             |                    | (In Chinese) XXX有限公司 |  |
| ii)    | Trader Registration                           | Number / Exemption Numb | er                 |                      |  |
|        | TR-XX-XXXXXX                                  |                         |                    |                      |  |
| iii)   | Correspondence A                              | ddress                  |                    |                      |  |
|        | (In English)                                  | XXXXXX                  |                    |                      |  |
|        | (In Chinese)                                  | XXXXXX                  |                    |                      |  |
| iv)    | Name of Contact F                             | erson                   |                    |                      |  |
|        | (In English)                                  | XXXXXX                  |                    | (In Chinese)         |  |
| ∨)     | Telephone No.                                 | XXXX XXXX               |                    | Fax No.              |  |
| 2.     | Please provide                                | Total number of Certi   | ïed Copy           |                      |  |
| i)     | Total number of (                             | Certified Copy applied  | 10                 |                      |  |
| з.     | Please select m                               | eans of collection of H | lealth Certificate |                      |  |
| By re  | gistered mail                                 |                         |                    |                      |  |
|        |                                               |                         | Confirm            | Amend Print          |  |

8. Tick the checkboxes under Declaration and click Submit to complete the application.

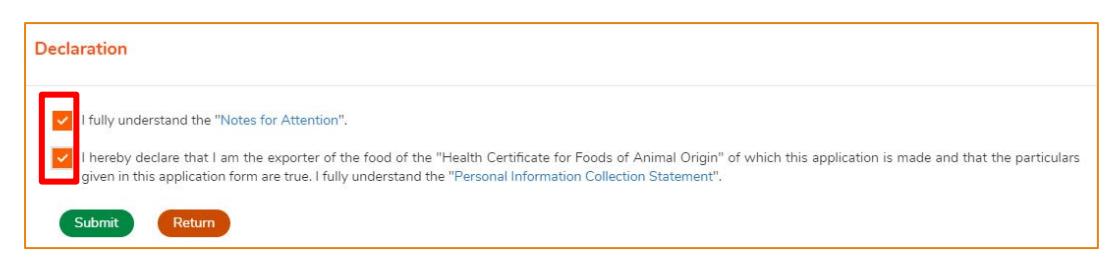

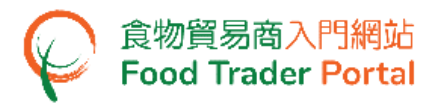

#### 9. Select payment method. You may select either Online Payment or Payment in

#### Person.

| Select a Payment N                                                                    | lethod                                                                                       |                                                                           |                                                |
|---------------------------------------------------------------------------------------|----------------------------------------------------------------------------------------------|---------------------------------------------------------------------------|------------------------------------------------|
| Disclaimer<br>• Please record the transaction ref<br>page for enquiring about the pay | erence number which will be generated by ti<br>ment status if necessary.                     | he system after you have successfully n                                   | nade the online payment. Or you may print this |
| <ul> <li>Please <u>DO NOT</u> leave this e-service completed.</li> </ul>              | vice after clicking the "Pay" button until you h                                             | nave received the acknowledgement pa                                      | ige. Otherwise, your online payment may not be |
| Merchant Name is applicable to                                                        | credit card payment method only.                                                             |                                                                           |                                                |
| Application No.:                                                                      |                                                                                              |                                                                           | eHC-CC-XX-XXXX                                 |
| Application fee of Certified Copy of I                                                | Health Certificate for Foods of Animal Origi                                                 | n: HK\$ XXX x 1                                                           | HK\$ XXX.XX                                    |
| Postage Fee of Local Registered Mai                                                   | t -                                                                                          |                                                                           | HK\$ XXX.XX                                    |
| Amount Payable:                                                                       |                                                                                              |                                                                           | HK\$ XXX.XX                                    |
| Please choose a payment method.                                                       |                                                                                              |                                                                           |                                                |
|                                                                                       | Payment In Person                                                                            | Online Payment                                                            |                                                |
|                                                                                       | Shroff Address:<br>Food and Environmental Hygiene Depa<br>42nd Floor, Queensway Government O | Schedule of temporary suspe<br>rtment of online payment service<br>ffices | nsion                                          |

10. If you choose to pay online, select a payment method, then click Pay.

| Select a Payment               | Method                                                                          |  |  |  |  |
|--------------------------------|---------------------------------------------------------------------------------|--|--|--|--|
| Merchant Name:                 | HEALTH CERTIFICATE FOR FAO E-PAYMENT                                            |  |  |  |  |
| Туре:                          | Application for Certified Copy of Health Certificate for Foods of Animal Origin |  |  |  |  |
| Application No.:               | eHC-CC-XX-XXXX                                                                  |  |  |  |  |
| Transaction Reference No.:     | 202XXXXXXXXXXXXX                                                                |  |  |  |  |
| Payment Amount:                | HK\$ X,XXX.XX                                                                   |  |  |  |  |
| Please choose a payment method |                                                                                 |  |  |  |  |
|                                |                                                                                 |  |  |  |  |
| Back Pay Cancel                |                                                                                 |  |  |  |  |

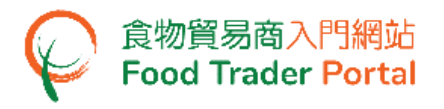

11. If you have chosen to pay online, you will receive an acknowledgement with Transaction Reference No.

| 🚡 Acknowledgement                                                                                                    | Q ×                 |
|----------------------------------------------------------------------------------------------------|---------------------|
| Application No.:                                                                                                    | eHC-CC-XX-XXXX      |
| Transaction Reference No.:                                                                                                    | 202XXXXXXXXXXXX     |
| Transaction Date & Time:                                                                                                    | 202X-XX-XX 12:00:00 |
| Amount Payable:                                                                                                    | HK\$ XXX.XX         |
| Payment Method:                                                                                                    | JCB                 |
| Successful Payment<br>For any enquiries, please contact:<br>Veterinary Public Health Section<br>Centre for Food Safety<br>Food and Environmental Hygiene Department<br>43rd Floor, Queensway Government Offices<br>66 Queensway,Hong Kong<br>Tel. No.: 2867 5428 Fax No.: 2521 8067 |                     |

12. If you have chosen to pay in person, click CONFIRM AND DOWNLOAD PAYMENT NOTICE to download payment notice. Please bring along the payment notice to settle the application fee at the Shroff office and upload the receipted payment notice and payment receipt to the FTP after payment.

# **Payment In Person**

Please bring along with the payment notice to settle the application fee at the Shroff office and upload the receipted payment notice and payment receipt to the FTP after payment.

CONFIRM AND DOWNLOAD PAYMENT NOTICE

CANCEL

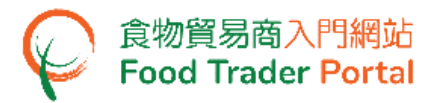

13. After payment, click Upload Receipt to upload the required document.

| Food Inspection Certificate         Health Certificate for Foods of Animal Origin           Application Template         Prepared Application for Submission         Issued Health Certificate         Cancelled / Rejection | ted Application       |
|----------------------------------------------------------------------------------------------------|-----------------------|
| Show 10 retries                                                                                                    |                       |
| Date of<br>Submission     Application No.     Status     Destination<br>Country / Place     Food Item       Start Date     Pending Payment in Per × *     Please select *     Search       End Date     Reset                |                       |
| 202X-XX-XX     eHC-N-XX-XXXX     Pending Appointment     MAINLAND CHINA     Mooncake     Upload Receipt       12:00     Showing 1 to 1 of 1 entries                                                                          | Cancel<br>Back 1 Next |

14. Click Add to upload the notice and receipt.

| Upload signed payment and payment receipt |         | × |
|-------------------------------------------|---------|---|
| Document Name                             | 17      |   |
| Signed Payment Notice                     | Add     |   |
| Payment Receipt                           | Add     |   |
|                                           | X Close |   |

15. Click Choose file to select the image file of the Signed Payment Notice, then input the MR No. Click Confirm.

| 📕 Up                     | load Signed Pa              | yment Notice                                                              |        | × |
|--------------------------|-----------------------------|---------------------------------------------------------------------------|--------|---|
| Upload p                 | ayment notice signe         | d by the officer of the Shroff office                                     |        |   |
| Item No.                 | File Name                   | MR No. (located in the lower right of<br>Payment Notice)                  |        |   |
| 1                        |                             | Choose file                                                               | Delete |   |
| ( <u>Note</u> : File sho | ould be in JPEG or PDF form | nat, of resolution at 200dpi or above. File size should be 5MB or below.) |        |   |

(Note: The file to be uploaded has to fulfill certain specifications, including the format, resolution and size.)

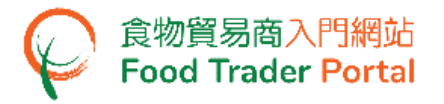

16. Click Choose file to select the image file of the Payment Receipt, then click Confirm.

| Uplo:                       | ad Payment Receipt                                                                                            | × |
|-----------------------------|----------------------------------------------------------------------------------------------------|---|
| Upload payr                 | nent receipt issued by the Shroff office                                                                      |   |
| Item No.                    | File Name                                                                                                    |   |
| 1                           | Choose file Delete                                                                                            |   |
| ( <u>Note</u> : File should | be in JPEG or PDF format, of resolution at 200dpi or above. File size should be 5MB or below.) Confirm Cancel |   |

(Note: The file to be uploaded has to fulfill certain specifications, including the format, resolution and size.)

17. After uploading the notice and receipt, you will receive an acknowledgement with Application No. and Upload Time.

| application No.                                                         | eHC-N-XX-XXXX                                                             |                                                                            |
|-------------------------------------------------------------------------|---------------------------------------------------------------------------|----------------------------------------------------------------------------|
| oload Time                                                              | 202X-XX-XX :00:00                                                         |                                                                            |
|                                                                         |                                                                           |                                                                            |
| or any enquiries, plea                                                  | ise contact:                                                              |                                                                            |
| or any enquiries, plea<br>⁄eterinary Public Heal                        | ise contact:<br>th Section, Centre for Food                               | Safety, Food and Environmental Hygiene Department                          |
| or any enquiries, plea<br>/eterinary Public Heal<br>3rd Floor, Queenswa | ise contact:<br>th Section, Centre for Fooc<br>y Government Offices, 66 ( | Safety, Food and Environmental Hygiene Department<br>Queensway, Hong Kong. |

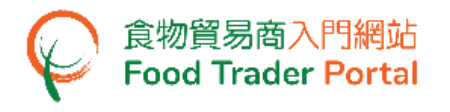

### HOW TO CREATE APPLICATION TEMPLATE

#### CREATE A HEALTH CERTIFICATE FOR FOODS OF ANIMAL ORIGIN TEMPLATE

1. Click Save as Template to save the submitted application as a template.

| Lange Acknowledgement                                                                                                    | i, ×                | ~ |
|----------------------------------------------------------------------------------------------------|---------------------|---|
| Application No.:                                                                                                    | eHC-N-XX-XXXX       |   |
| Transaction Reference No.:                                                                                                    | 202XXXXXXXXXXXXX    |   |
| Transaction Date & Time:                                                                                                    | 202X-XX-XX 12:00:00 |   |
| Amount Payable:                                                                                                    | HK\$_XXXX.XX        |   |
| Payment Method:                                                                                                    | JCB                 |   |
| Successful Payment<br>For any enquiries, please contact:<br>Veterinary Public Health Section<br>Centre for Food Safety<br>Food and Environmental Hygiene Department<br>43rd Floor, Queensway Government Offices<br>66 Queensway,Hong Kong<br>Tel. No.: 2867 5428 Fax No.: 2521 8067 | Print Close         |   |

2. Assign a name to the template then click Save to complete.

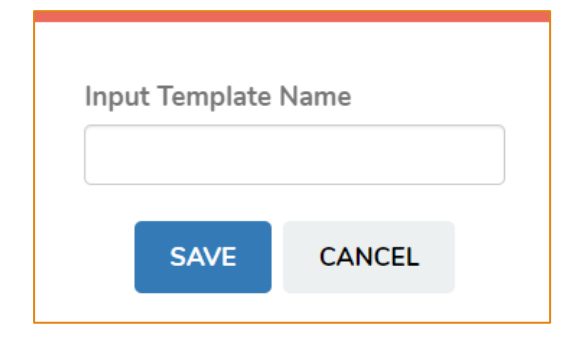

3. The template has been successfully saved, click Close.

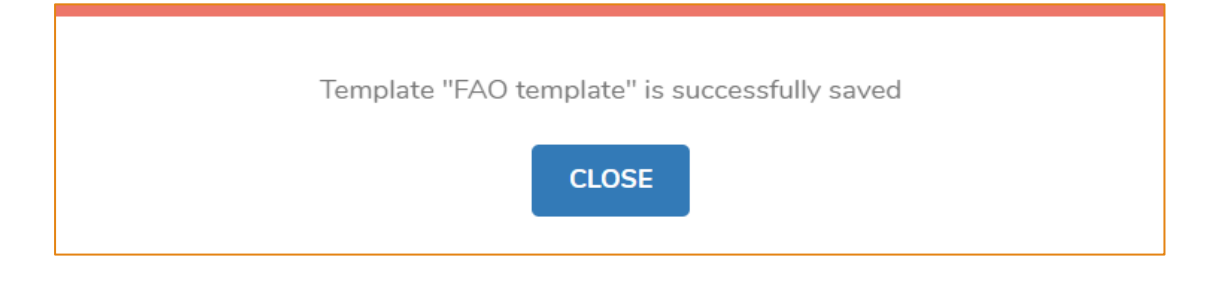

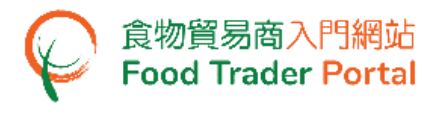

#### **VIEW APPLICATION TEMPLATE**

1. To view the saved templates, choose Health Certificate for Foods of Animal Origin on the main page and then click Application Template.

| E Import                                                            | Import for Re-expo<br>the Mainland or M | ort to<br>acau                                      | Apply for Export Certificate       |
|---------------------------------------------------------------------|-----------------------------------------|-----------------------------------------------------|------------------------------------|
|                                                                     | Food Inspection<br>Certificate          | Health Certificate<br>for Foods of Animal<br>Origin |                                    |
| Food Inspection Certificate Health Certificate Application Template | icate for Foods of Animal Origin        | Issued Health Certificat                            | e Cancelled / Rejected Application |

 Click View to look into the template details. If you want to remove the template, click Delete. If you want to amend the name of template, click Amend.

| Application Template        |                     |                             |                 |                                                  | € ×            |
|-----------------------------|---------------------|-----------------------------|-----------------|--------------------------------------------------|----------------|
| Show 10 v entries           |                     |                             |                 |                                                  |                |
| Name of Template            | Date of Creation    | Destination Country / Place | Food Item       | Application Type                                 |                |
|                             | Start Date          |                             | Please select 🔹 | Please select 👻                                  | Search         |
|                             | End Date            |                             |                 |                                                  | Reset          |
| FAO termilate<br>Amend      | 202X-XX-XX<br>12:00 | AUSTRALIA                   | Mooncake        | Health Certificate for<br>Foods of Animal Origin | View<br>Delete |
| Showing 1 to 1 of 1 entries |                     |                             |                 | B                                                | ack 1 Next     |

HOW TO VIEW / AMEND / CANCEL SUBMITTED APPLICATIONS

VIEW THE SUBMITTED HEALTH CERTIFICATE FOR FOODS OF ANIMAL ORIGIN APPLICATIONS

- 1. Click Apply for Export Certificate on the main page, choose Health Certificate for Foods of Animal Origin below to view all the submitted case(s).
- 2. The status of the newly submitted application will be shown as Application Received. You may click on the Application No. to look into the details of the corresponding application.

|                              | → Import        | Ŷ                    | € Import<br>the Ma   | for Re-export to<br>inland or Macau |                                               | E Apply fo                    | or Export Certifi<br>V | icate       |
|------------------------------|-----------------|----------------------|----------------------|-------------------------------------|-----------------------------------------------|-------------------------------|------------------------|-------------|
|                              |                 | Food I               | nspection            | Hefor                               | alth Certificate<br>Foods of Animal<br>Origin | )                             |                        |             |
| Food Inspect                 | ion Certificate | Health Certificate f | or Foods of Animal ( | Drigin                              | ssued Health Cer                              | tificate Car                  | celled / Rejected /    | Application |
| 🗒 Submit                     | ted Case        |                      |                      |                                     |                                               |                               |                        |             |
| Date of                      | Application No. | Status               | Destination          | Food Item                           |                                               |                               |                        |             |
| Submission •••<br>Start Date |                 | Please select •      | Country / Place      | Please select •                     | Search                                        |                               |                        |             |
| End Date                     |                 |                      |                      |                                     | Reset                                         |                               |                        |             |
| 202X-XX-XX<br>12:00          | eHC-CC-XX-XXXX  | Application Received | MAINLAND CHINA       | Mooncake                            | Notice                                        |                               |                        | Cancel      |
| 202X-XX-XX<br>12:00          | eHC-N-XX-XXXX   | Application Received | UNITED STATES        | Mooncake                            | Notice                                        |                               |                        | Cancel      |
| 202X-XX-XX<br>12:00          | eHC-N-XX-XXXX   | Pending Inspection   | MAINLAND CHINA       | Mooncake                            | Notice                                        | Shipment /<br>Loading Details | Certified<br>True Copy | Cancel      |

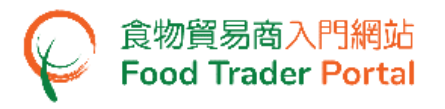

# AMEND THE SUBMITTED HEALTH CERTIFICATE FOR FOODS OF ANIMAL ORIGIN APPLICATION

 During the approval process, the Centre for Food Safety may require clarification or supplementary information from you. The application status will then change to Pending Clarification / Follow Up. Click Amend to make the necessary amendments.

| Food Inspection Certificate           | Health Certificate for Fo         | oods of Animal (                  | Drigin          |                           |                                  |
|---------------------------------------|-----------------------------------|-----------------------------------|-----------------|---------------------------|----------------------------------|
| Appli                                 | cation Template Prepared          | Application for Su                | Ibmission       | Issued Health Certificate | Cancelled / Rejected Application |
| E Submitted Case                      |                                   |                                   |                 |                           |                                  |
| Show 10 🗸 entries                     |                                   |                                   |                 |                           |                                  |
| Date of Application<br>Submission No. | Status<br>I†                      | Destination<br>Country /<br>Place | Food Item       |                           |                                  |
| Start Date                            | Pending Clarification / Follow× ▼ |                                   | Please select 🔻 | Search<br>Reset           |                                  |
|                                       | Dending Clarification / Follow Up |                                   | Maanaaka        |                           |                                  |
| 12:00                                 | Pending Clanication / Pollow Op   | AUSTRALIA                         | Mooncake        | Notice                    | Amend Cancel                     |
| Showing 1 to 1 of 1 entries           |                                   |                                   |                 |                           | Back 1 Next                      |

2. Make amendment or provide supplementary information as requested.

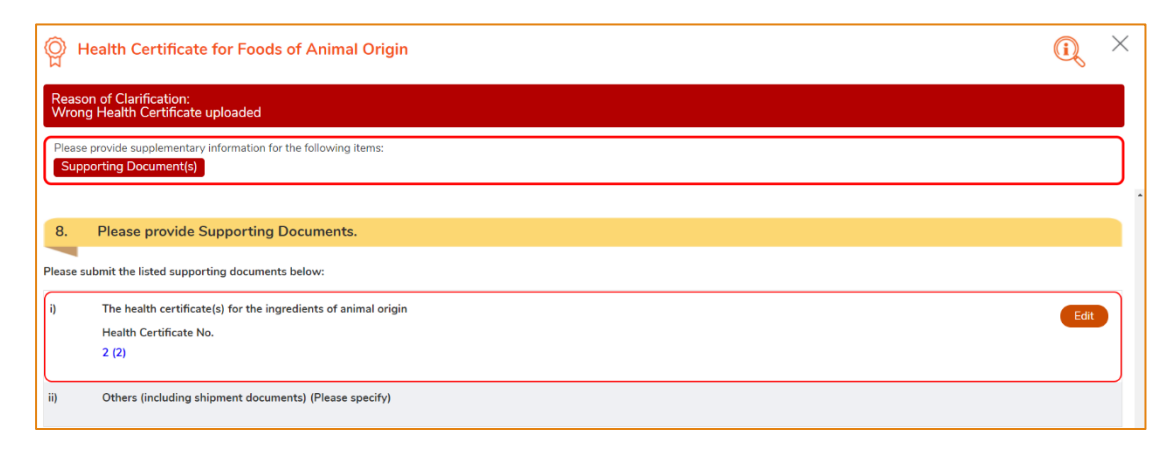

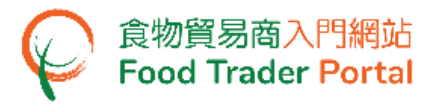

3. After amending the information, click Preview and Submit Application to complete the application.

| 9. Please select means of collection of Health Certificate. |                             |
|-------------------------------------------------------------|-----------------------------|
| By regist                                                   | ered mail Collect in person |

#### **CANCEL A SUBMITTED APPLICATION**

 If you want to cancel the submitted application, please contact Veterinary Public Health Section, Centre for Food Safety, Food and Environment Hygiene Department to cancel the Health Certificate for Foods of Animal Origin. Click Cancel to get the contact information.

| Food Inspec           | tion Certificate | Health Certificate   | e for Foods of Animal (    | Drigin          |                           |                                                |
|-----------------------|------------------|----------------------|----------------------------|-----------------|---------------------------|------------------------------------------------|
|                       | Applicat         | ion Template P       | repared Application for Su | Ibmission       | Issued Health Certificate | Cancelled / Rejected Application               |
| 🗒 Submit              | ted Case         |                      |                            |                 |                           |                                                |
| Show 10 ✓ e           | entries          |                      |                            | -               |                           |                                                |
| Date of<br>Submission | Application No.  | ↓7 Status            | Country / Place            | Food Item       |                           |                                                |
| Start Date            |                  | Please select        | •][]                       | Please select 🔻 | Search                    |                                                |
| End Date              |                  |                      |                            |                 | Reset                     |                                                |
| 202X-XX-XX<br>12:00   | eHC-CC-XX-XXXX   | Application Received | MAINLAND CHINA             | Mooncake        | Notice                    | Cancel                                         |
| 202X-XX-XX<br>12:00   | eHC-N-XX-XXXX    | Application Received | UNITED STATES              | Mooncake        | Notice                    | Cancel                                         |
| 202X-XX-XX<br>12:00   | eHC-N-XX-XXXX    | Pending Inspection   | MAINLAND CHINA             | Mooncake        | Notice Ship<br>Loading    | ment/<br>Details Certified<br>True Copy Cancel |

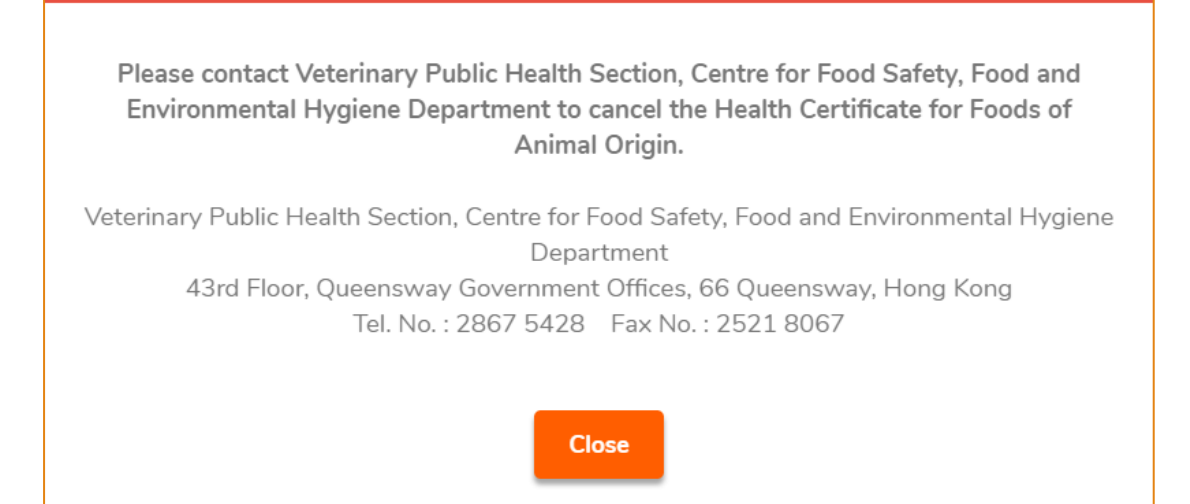

HOW TO MAKE APPOINTMENT FOR INSPECTION / REPORT COMPLETION OF FOLLOW UP / VIEW NOTIFICATIONS ABOUT THE APPLICATIONS

#### **APPOINTMENT OF INSPECTION**

 During the approval process, the Centre for Food Safety may need to inspect the food production process at the factory. The application status will then change to Pending Appointment. Click Appointment to choose your desired timeslots for the inspection.

| Food Inspection Certificate Health Certific         | ate for Foods of Animal              | Origin                  |                       |                        |
|-----------------------------------------------------|--------------------------------------|-------------------------|-----------------------|------------------------|
| Application Template                                | Prepared Application for S           | ubmission Issued Health | Certificate Cancelled | / Rejected Application |
| Submitted Case                                      |                                      |                         |                       |                        |
| Show 10 • entries                                   |                                      |                         |                       |                        |
| Date of Application No. Status                      | IT Destination<br>Country / Place IT | Food Item               |                       |                        |
| Start Date Please select                            | •                                    | Please select   Search  |                       |                        |
| End Date                                            |                                      | Reset                   |                       |                        |
| 202X-XX-XX eHC-N-XX-XXXX Pending Appointme<br>12:00 | nt MAINLAND CHINA                    | Mooncake Notice         | Appointment           | Cancel                 |

2. Indicate your available timeslots for food inspection, then click Confirm.

| Available Date 1   |        | Please select | • |  |
|--------------------|--------|---------------|---|--|
| Available Date 2   |        | Please select | • |  |
| Available Date 3   |        | Please select | • |  |
| Factory Name       | XXXXXX |               |   |  |
| Inspection Address | XXXXXX |               |   |  |

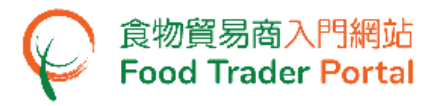

3. You will receive a Notice once the Centre for Food Safety has confirmed the

appointment date. Click Notice to view the contents of the Notice.

| Food Inspection Certificate Health Certificate for Foods of Animal Origin |                                             |                                                              |  |  |  |  |  |  |  |
|---------------------------------------------------------------------------|---------------------------------------------|--------------------------------------------------------------|--|--|--|--|--|--|--|
| Application Template                                                      | Prepared Application for Submission         | n Issued Health Certificate Cancelled / Rejected Application |  |  |  |  |  |  |  |
| Submitted Case                                                            |                                             |                                                              |  |  |  |  |  |  |  |
| Date of Application No. ↓₹ Status                                         | LT Destination Food I<br>Country / Place LT | iem Ut                                                       |  |  |  |  |  |  |  |
| Start Date Please :                                                       | elect 🔻 Plea                                | e select  Search                                             |  |  |  |  |  |  |  |
| End Date                                                                  |                                             | Reset                                                        |  |  |  |  |  |  |  |
| 202X-XX-XX eHC-N-XX-XXXX Pending In 12:00                                 | spection MAINLAND CHINA Moond               | Ake Notice Shipment / Certified Cancel Cancel                |  |  |  |  |  |  |  |

4. Click View to read the details under the List of Notices.

| List of Notices   |                                   | X       |
|-------------------|-----------------------------------|---------|
| Document Name     | ↓<br>↓<br>↓<br>T<br>Date of Issue | 17      |
| Inspection Notice | 202X-XX-XX                        | View    |
|                   |                                   | × Close |

#### **COMPLETION OF FOLLOW UP**

食物貿易商入門網站 Food Trader Portal

 During the inspection of food production process, the Centre for Food Safety may request you to follow up certain items associated with the production process. You will receive the corresponding notification and the application status will then change to Pending Clarification / Follow Up. Click Notice to view the contents of the Notice.

| Food Inspection Certificate                 | Health Certificate for Fo          | oods of Animal (<br>Application for Su | Drigin          | Issued Health Certificate | Cancelled / Rejected Application |
|---------------------------------------------|------------------------------------|----------------------------------------|-----------------|---------------------------|----------------------------------|
| Submitted Case                              |                                    |                                        |                 |                           |                                  |
| Date of Application<br>Submission ↓7 No. ↓7 | Status<br>J†                       | Destination<br>Country /<br>Place      | Food Item       |                           |                                  |
| Start Date                                  | Pending Clarification / Follow x 🔻 |                                        | Please select 🔻 | Search<br>Reset           |                                  |
| 202X-XX-XX eHC-N-XX-XXXX<br>12:00           | Pending Clarification / Follow Up  | AUSTRALIA                              | Mooncake        | Notice                    | Amend Cancel                     |
| Showing 1 to 1 of 1 entries                 |                                    |                                        |                 |                           | Back 1 Next                      |

#### 2. Click View to read the details.

| List of Notices  |                 |          | ×    |
|------------------|-----------------|----------|------|
| Document Name    | J <b>≓</b> Date | of Issue | IF   |
| Follow up Letter | 2022            | -01-19   | View |
|                  |                 | × Close  |      |

3. Upon completion of the follow-up, click Amend to update the status.

| Food Inspection Certificate              | Health Certificate for Fo          | oods of Animal (                  | Origin          |                          |                                  |
|------------------------------------------|------------------------------------|-----------------------------------|-----------------|--------------------------|----------------------------------|
| Appli                                    | cation Template Prepared           | Application for Su                | ubmission Is    | ssued Health Certificate | Cancelled / Rejected Application |
| Show 10 v entries                        |                                    |                                   |                 |                          |                                  |
| Date of Application<br>Submission IF No. | Status                             | Destination<br>Country /<br>Place | Food Item       |                          |                                  |
| Start Date End Date                      | Pending Clarification / Follow x * |                                   | Please select 🔻 | Search<br>Reset          |                                  |
| 202X-XX-XX eHC-N-XX-XXXX<br>12:00        | Pending Clarification / Follow Up  | AUSTRALIA                         | Mooncake        | Notice                   | Amend Cancel                     |
| Showing 1 to 1 of 1 entries              |                                    |                                   |                 |                          | Back 1 Next                      |

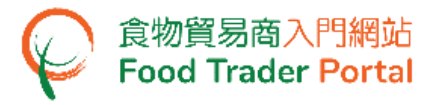

#### 4. Input remarks on the completion of the follow-up, then click Confirm.

| Report on Co             | ompletion of Follow-up Action | × |
|--------------------------|-------------------------------|---|
| Completion of Follow-    | up Action                     |   |
| Remarks on the Follow-up |                               |   |
|                          | Confirm Cancel                |   |

#### **VIEW NOTIFICATIONS ABOUT THE APPLICATIONS**

1. Choose Notification on the main page to view all incoming messages related to the applications.

| Importing /<br>Exporting Fo | e-He<br>od Certificate            | alth Recording<br>Enquiry Arrival Info | Food<br>mation | Prood Import<br>Related<br>Information                     | کٹ<br>Notificat                         | 105<br>ion               | Trader Registration<br>Maintenance       | C <sup>2</sup><br>Quick Links |
|-----------------------------|-----------------------------------|----------------------------------------|----------------|------------------------------------------------------------|-----------------------------------------|--------------------------|------------------------------------------|-------------------------------|
| Notificat                   | ion                               |                                        |                |                                                            |                                         |                          |                                          |                               |
|                             | Date IF<br>Start Date<br>End Date | Category Please select                 | Subject        | t                                                          |                                         |                          |                                          | Li<br>Search<br>Reset         |
|                             | 202X-XX-XX<br>12:00               | Export Certificate                     | ✓ Ap<br>#M     | plication for Health Certific<br>looncake                  | cate for Foods of A                     | nimal Origir             | Application No. eHC-N-XX-                | XXXX #MAINLAND CHINA          |
|                             | 202X-XX-XX<br>12:00               | Export Certificate                     | ✓ Ap<br>CC     | plication for Amendment /<br>-XX-XXXX #UNITED STATE        | Certified Copy of H<br>S #Mooncake      | lealth Certi             | ficate for Foods of Animal C             | Drigin Application No. eHC    |
|                             | 202X-XX-XX<br>12:00               | Export Certificate                     | ♥ Re<br>Ori    | quest for Provision of Deta<br>igin Application No. eHC-N- | ails for Application<br>XX-XXXX #MAINLA | for Certifie<br>ND CHINA | d True Copy of Health Certi<br>#Mooncake | ificate for Foods of Animal   |
|                             | 202X-XX-XX<br>12:00               | Export Certificate                     | ❤ Re<br>#M     | quest for Provision of Ship<br>looncake                    | oment Details of Fo                     | od Product               | Application No. eHC-N-XX-                | XXXX #MAINLAND CHINA          |

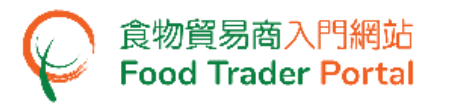

2. Upon receiving notification that the Health Certificate for Foods of Animal Origin has been issued, you can go to Importing / Exporting Food on the main page. Click Apply for Export Certificate, choose Health Certificate for Foods of Animal Origin and click Issued Health Certificate.

| ିତ୍ର<br>Importing /<br>Exporting Food | e-Health<br>Certificate Enquiry | Recording Food<br>Arrival Information      | 중<br>Food Import<br>Related<br>Information  | کے<br>Notificatio                              | 40<br>on   | Trader Registration<br>Maintenance | ්<br>Quick Links     |
|---------------------------------------|---------------------------------|--------------------------------------------|---------------------------------------------|------------------------------------------------|------------|------------------------------------|----------------------|
|                                       |                                 |                                            | l want t                                    | 0                                              |            |                                    |                      |
| Ξ                                     | ] Import                        | E+                                         | Import for Re-export<br>the Mainland or Mac | t to<br>au                                     |            | Apply for Expo                     | rt Certificate       |
|                                       |                                 | Food Inspection<br>Certificate             | ) (                                         | Health Certifica<br>for Foods of Ani<br>Origin | ate<br>mal |                                    |                      |
| Food Inspection Cer                   | tificate Health C               | Certificate for Foods of Prepared Applicat | Animal Origin                               | Issued Health                                  | Certifica  | ate Cancelled /                    | Rejected Application |

3. Click on the corresponding HC No. to look into the details of the Health Certificate issued.

| Show 10 Healt               | h Certificate    |                         |         |                             |                         |         |        | Q    | $\times$ |
|-----------------------------|------------------|-------------------------|---------|-----------------------------|-------------------------|---------|--------|------|----------|
| HC No.                      | Date of Issue    | Status<br>Please select | 11<br>• | Destination Country / Place | Food Item Please select | 11<br>• | Search |      |          |
|                             | End Date         |                         |         |                             |                         |         | Reset  |      |          |
| HCXXXXXX                    | 202X-XX-XX 12:00 | Approved (Collected)    |         | AUSTRALIA                   | Mooncake                |         |        |      |          |
| Showing 1 to 1 of 1 entries |                  |                         |         |                             |                         |         | Ba     | ck 1 | Next     |

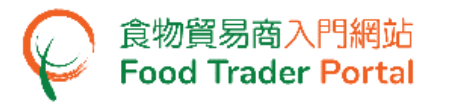

4. Similarly, you can go to Importing / Exporting Food on the main page, click Apply for Export Certificate, choose Health Certificate for Foods of Animal Origin, and click Cancelled / Rejected Application for details on a rejected application if you receive a notification that the application is rejected.

| S<br>Importing /<br>Exporting Food | 国<br>e-Health<br>Certificate Enquiry | Recording Food<br>Arrival Information         | ିଙ୍କ<br>Food Import<br>Related<br>Information | کے<br>Notificatio                              | <b>40</b><br>on | Trader Registration<br>Maintenance | ්<br>Quick Links     |
|------------------------------------|--------------------------------------|-----------------------------------------------|-----------------------------------------------|------------------------------------------------|-----------------|------------------------------------|----------------------|
|                                    |                                      |                                               | I want to                                     | D                                              |                 |                                    |                      |
| Ξ                                  | Import                               | Ę                                             | Import for Re-export<br>the Mainland or Maca  | : to<br>au                                     |                 | Apply for Expor                    | rt Certificate       |
|                                    |                                      | Food Inspection<br>Certificate                | )                                             | Health Certifica<br>for Foods of Ani<br>Origin | ate<br>mal      |                                    |                      |
| Food Inspection Cert               | Application Template                 | Certificate for Foods of<br>Prepared Applicat | Animal Origin                                 | Issued Health                                  | n Certifica     | ate Cancelled / I                  | Rejected Application |

5. Click on the Application No. to see the reason of rejection.

| © Cancelled / Rejected Application |                 |                                |               |                            |      |  |  |  |
|------------------------------------|-----------------|--------------------------------|---------------|----------------------------|------|--|--|--|
| Show 10 V entries                  |                 |                                |               |                            |      |  |  |  |
| Date of Submission Application No. | Status          | Destination Country /<br>Place | Food Item     | II.                        |      |  |  |  |
| Start Date                         | Please select 💌 |                                | Please select | <ul> <li>Search</li> </ul> |      |  |  |  |
| End Date                           |                 |                                |               | Reset                      |      |  |  |  |
| 202X-XX-XX<br>XX:XX                | Rejected        | MAINLAND CHINA                 | Mooncake      |                            |      |  |  |  |
| Showing 1 to 1 of 1 entries        |                 |                                |               | Back 1                     | Next |  |  |  |

#### VIEW THE LIST OF NOTICES ABOUT THE APPLICATION

1. To view the notices about applications for Health Certificate for Foods of Animal Origin, such as Inspection Notice or Follow Up Letter, you can click the corresponding Notice button.

| Food Inspection Cer            | Food Inspection Certificate Health Certificate for Foods of Animal Origin |                                |                 |                         |                                                      |               |  |  |  |  |
|--------------------------------|---------------------------------------------------------------------------|--------------------------------|-----------------|-------------------------|------------------------------------------------------|---------------|--|--|--|--|
|                                | Application Template                                                      | Prepared Application for S     | Submission      | Issued Health Certifica | te Cancelled / Rejected                              | d Application |  |  |  |  |
| Submitted Ca                   | ase                                                                       |                                |                 |                         |                                                      |               |  |  |  |  |
| Date of Applicat<br>Submission | tion No. Status                                                           | Destination<br>Country / Place | Food Item       |                         |                                                      |               |  |  |  |  |
| Start Date                     | Please select                                                             | •                              | Please select 🔻 | Search                  |                                                      |               |  |  |  |  |
| End Date                       |                                                                           |                                |                 | Reset                   |                                                      |               |  |  |  |  |
| 202X-XX-XX eHC-N-X<br>12:00    | X-XXXX Application Recei                                                  | ved MAINLAND CHINA             | Mooncake        | Notice                  |                                                      | Cancel        |  |  |  |  |
| 202X-XX-XX eHC-N-X<br>12:00    | X-XXXX Application Recei                                                  | ved UNITED STATES              | Mooncake        | Notice                  |                                                      | Cancel        |  |  |  |  |
| 202X-XX-XX eHC-N-X<br>12:00    | X-XXX Pending Inspection                                                  | n MAINLAND CHINA               | Mooncake        | Notice                  | Shipment /<br>Loading Details Certified<br>True Copy | Cancel        |  |  |  |  |

#### 2. Then, click View to open the notice.

| List of Notices   |                          |         | × |
|-------------------|--------------------------|---------|---|
| Document Name     | <b>J</b> ≣ Date of Issue | ↓₹      |   |
| Payment Receipt   | 202X-XX-XX               | View    |   |
| Inspection Notice | 202X-XX-XX               | View    |   |
| Follow up Letter  | 202X-XX-XX               | View    |   |
|                   |                          | × Close |   |

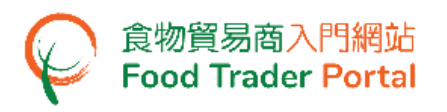

#### HOW TO SUPPLEMENT SHIPMENT INFORMATION

#### **UPLOAD SHIPMENT / LOADING DETAILS**

 During the application process, it may be necessary for the Centre for Food Safety to ask you to provide details on shipment/loading as well as relevant documents/photos. Click Shipment / Loading Details to upload the required information.

| Food Inspe            | ction Certificate | Health Certificate | for Foods of Animal            | Origin          |                           |                             |                      |
|-----------------------|-------------------|--------------------|--------------------------------|-----------------|---------------------------|-----------------------------|----------------------|
|                       | Application       | n Template Pre     | pared Application for S        | ubmission       | Issued Health Certificate | Cancelled / F               | lejected Application |
| 🗒 Submi               | tted Case         |                    |                                |                 |                           |                             |                      |
| Show 10 🗸             | entries           |                    |                                |                 |                           |                             |                      |
| Date of<br>Submission | Application No.   | Status             | Destination<br>Country / Place | Food Item       |                           |                             |                      |
| Start Date            |                   | Please select 🗙 🔻  |                                | Please select 🔻 | Search                    |                             |                      |
| End Date              |                   |                    |                                |                 | Reset                     |                             |                      |
| 202X-XX-XX<br>12:00   | eHC-N-XX-XXXX     | Pending Inspection | MAINLAND CHINA                 | Mooncake        | Notice                    | Shipment /<br>ading Details | Cancel               |

#### 2. Input the required information.

| ∯ ۲    | Health Certificate for Foods of Anima                                                             | al Origin                   | (i)    | $\times$ |
|--------|---------------------------------------------------------------------------------------------------|-----------------------------|--------|----------|
| Please | e provide supplementary information for the following<br>oment Details Supporting Document(s) Loa | j items:<br>ding Photo(s)   |        |          |
| 6.     | Please provide Shipment Details.                                                                  |                             |        | 1        |
| i)     | Destination Port and Country                                                                      | MAINLAND CHINA              |        |          |
| ii)    | Mode of Transport                                                                                 | Sea                         | *      |          |
|        | Vessel Name                                                                                       |                             |        |          |
| iii)   | Date of Loading                                                                                   | Item Container No. Seal No. | Delete |          |
|        | Loading Location                                                                                  | Add                         |        |          |
| iv)    | Date of Shipment                                                                                  |                             |        |          |
| v)     | Name of Consignor                                                                                 | ×                           |        |          |
|        | Address of Consignor                                                                              | ×                           |        |          |
| vi)    | Name of Consignee                                                                                 | ×                           |        |          |

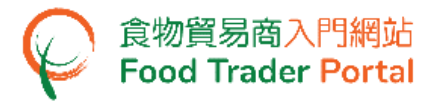

3. Upon completion, click Preview and Submit Application to submit the application.

| 9. | Please select means of collection of Health Certificate. |
|----|----------------------------------------------------------|
|    |                                                          |
|    | Collect in person                                        |
|    | Preview and Submit Application Close                     |

4. The information you have just provided will be shown in this Preview Page. Review the information before submitting the application. If amendment is required, click Amend to do so, or else click Confirm to proceed with the declaration.

| Previ  | ew Application                                                                                                    | $\times$ |
|--------|----------------------------------------------------------------------------------------------------|----------|
| 8.     | Please provide Supporting Documents.                                                                                                   |          |
| Please | submit the listed supporting documents below:                                                                                          |          |
| i)     | The health certificate(s) for the ingredients of animal origin<br>Health Certificate No.<br>Health Certificate No.1 (Ingredient Name1) |          |
| ii)    | Others (including shipment documents) (Please specify)<br>(XXXXX,jpg)                                                                  |          |
| iii)   | Loading Photo(s)<br>(XXXXXX jpg)                                                                                                    |          |
| 9.     | Please select means of collection of Health Certificate.                                                                               |          |
| By re  | gistered mail                                                                                                    | - 1      |
|        | Confirm Amend Print                                                                                                    |          |

5. Tick the checkboxes under Declaration and click Submit to complete the application.

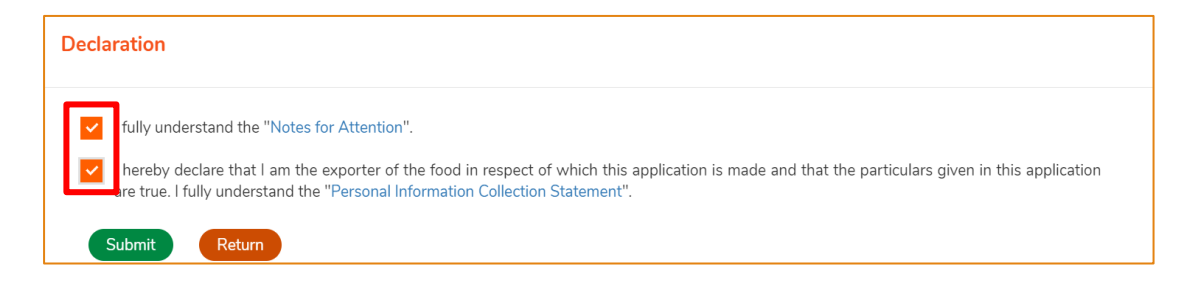

6. After completion, you will receive an acknowledgement that the shipment/loading details have been submitted successfully with information including the Application No. and Application Date.

| 🎽 Shipment/                                                                    | Loading Details                                                 | s Submitted Successfully                                                        |
|--------------------------------------------------------------------------------|-----------------------------------------------------------------|---------------------------------------------------------------------------------|
| Application No.                                                                | eHC-N-XX-XXXX                                                   |                                                                                 |
| Application Date                                                               | 202X-XX-XX 12:00                                                |                                                                                 |
|                                                                                |                                                                 |                                                                                 |
|                                                                                |                                                                 |                                                                                 |
| For any enquiries, please                                                      | contact:                                                        |                                                                                 |
| For any enquiries, please<br>Veterinary Public Health<br>43rd Floor, Queensway | e contact:<br>Section, Centre for Foo<br>Government Offices, 66 | od Safety, Food and Environmental Hygiene Department<br>6 Queensway, Hong Kong. |

## HOW TO CONFIRM DRAFT HEALTH CERTIFICATE

#### VIEW DRAFT HEALTH CERTIFICATE

- If the Centre for Food Safety is satisfied that all the veterinary requirements have been met after the inspection, and that all the information and documents required for the application have been submitted, the Centre for Food Safety will send you a Draft Health Certificate via the Food Trader Portal.
- 2. You can click Draft HC, then click View to view the draft health certificate.

| Food Inspection Certificate                                 | Health Certificate       | for Foods of Animal Origin        |                                              |                                       |            |
|-------------------------------------------------------------|--------------------------|-----------------------------------|----------------------------------------------|---------------------------------------|------------|
| Applicatio                                                  | n Template Pre           | epared Application for Submission | Issued Health Certificate                    | Cancelled / Rejected A                | pplication |
| Submitted Case                                              |                          |                                   |                                              |                                       |            |
| Show 10 v entries<br>Date of Application No.<br>Studmission | F Status 11              | Destination<br>Country / Place    | li<br>Sourch                                 |                                       |            |
| End Date                                                    |                          |                                   | Reset                                        |                                       |            |
| 202X-XX-XX eHC-N-XX-XXX<br>12:00                            | Draft Health Certificate | MAINLAND CHINA Mooncake           | Notice Upload /<br>Draft HC Shipp<br>Loading | Amended<br>t HC<br>ment/<br>j Details | Cancel     |
| List of Notices                                             |                          |                                   |                                              |                                       | ×          |
| Document Name                                               | <b>↓</b> ₽ Date of       | Issue                             | 17                                           |                                       |            |
| Health Certificate Draft                                    | 2022-0                   | 1-17                              | View                                         |                                       |            |
|                                                             |                          | × Close                           |                                              |                                       |            |

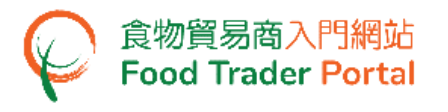

#### AMEND DRAFT HEALTH CERTIFICATE

1. If you want to amend the information on the Draft Health Certificate, click Upload Amended Draft HC.

| Food Inspection Certificate                                              | Health Certificate f     | or Foods of Animal (<br>pared Application for Su | D <b>rigin</b><br>Ibmission | Issued Health Certificate                     | Cancelled / Rejected A                  | oplication |
|--------------------------------------------------------------------------|--------------------------|--------------------------------------------------|-----------------------------|-----------------------------------------------|-----------------------------------------|------------|
| Show 10 v entries                                                        |                          |                                                  |                             |                                               |                                         |            |
| Date of<br>Submission     IF       Start Date     I       End Date     I | Status                   | Destination<br>Country / Place                   | Food Item                   | Search<br>Reset                               |                                         |            |
| 202X-XX-XX eHC-N-XX-XXXX<br>12:00                                        | Draft Health Certificate | MAINLAND CHINA                                   | Mooncake                    | Notice Upload Dra<br>Draft HC Ship<br>Loading | Amended<br>ft HC<br>ment /<br>g Details | Cancel     |

2. Input your comment on amending the health certificate or you may supplement by uploading the amended draft if necessary. Click Confirm to submit.

| 📕 Up                     | load Amended Draft Health Cer                            | rtificate                                   | ×      |
|--------------------------|----------------------------------------------------------|---------------------------------------------|--------|
| Amended                  | Draft Health Certificate                                 |                                             |        |
| Comment on               | the Draft                                                |                                             |        |
| Item No.                 | File Name                                                | Document Remark                             |        |
| 1                        |                                                          | Choose file                                 | Delete |
| ( <u>Note</u> : File sho | uld be in JPEG or PDF format, of resolution at 200dpi or | r above. File size should be 5MB or below.) |        |

(Note: The file to be uploaded has to fulfill certain specifications, including the format, resolution and size.)

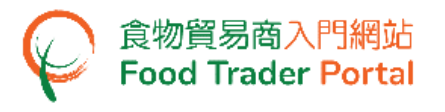

#### **CONFIRM DRAFT HEALTH CERTIFICATE**

1. If all information on the Draft Health Certificate is in order, click Confirm Draft HC to confirm the certificate.

| Food Inspection Certificate       | Health Certificate f     | for Foods of Animal (          | Drigin          |                         |                                                            |                     |            |
|-----------------------------------|--------------------------|--------------------------------|-----------------|-------------------------|------------------------------------------------------------|---------------------|------------|
| Application                       | Template Pre             | pared Application for Su       | Ibmission       | ssued Health Certificat | e Canc                                                     | elled / Rejected Aj | oplication |
| Show 10 v entries                 |                          |                                |                 |                         |                                                            |                     |            |
| Date of Application No.           | Status ↓↑                | Destination<br>Country / Place | Food Item ↓†    |                         |                                                            |                     |            |
| Start Date                        | Please select •          |                                | Please select 🔻 | Search                  |                                                            |                     |            |
| End Date                          |                          |                                |                 | Reset                   |                                                            |                     |            |
| 202X-XX-XX eHC-N-XX-XXXX<br>12:00 | Draft Health Certificate | MAINLAND CHINA                 | Mooncake        | Notice<br>Draft HC      | pload Amended<br>Draft HC<br>Shipment /<br>Loading Details | Confirm<br>Draft HC | Cancel     |